#### CHAPTER-1 INTRODUCTION

## 1.1 General:

What we have been exercising in our academic or professional carrier are based upon the western origin. Our careerists engineers, architects and planners are convinced of their research and investigations as a matter of disciplines, this is excellent, but we have a sacred duty to formulate a short of technology to fit into our merits.

In keeping this in mind, we tried to develop a short formula to find out moment with the relation of height and shape variations of building.

## **1.2 Importance of the study:**

The importance of the study for engineers are as follows:

- Should consider both wind and earthquake effects for designing the building.
- Should identify which floor govern maximum moment and design accordingly.
- Should understand the risk associated with high rise building.

## 1.3 OBJECTIVES OF THE STUDY:

To develop an empirical formula by which any engineer in home and abroad can easily find out relations between moment and height of various forms of the building.

## **1.4 ORGANIZATION OF THE THESIS OR METHODOLOGY:**

For the study of this project we chose the following types and shapes of six to ten storied residential building. Load calculation is performed according to code UBC 94. We considered wind load and earthquake load based on 3 zone in Bangladesh.

| Туре-1         | Туре-2         |
|----------------|----------------|
| Type=L-48XB-32 | Type=L-64XB-48 |
| Type=L-64XB-32 | Type=L-80XB-48 |
| Type=L-80XB-32 | Type=L-96XB-48 |

### Type & shape of building

## 1.5 BACKGROUND:

The history of high rise may be traced back to pyramids of Egypt about 48 stories in height and the tower of Babel.

People did not build tall structure again until the late 1600s, apart from a few roman apartment building of six or seven story tall. Tall building with iron skeletons began to be constructed in 1860s. In 1885 a ten story building was constructed in Chicago by William Le Baron Jenney.

#### CHAPTER-2 SOFTWARE REVIEW

#### 2.1 What is ETABS (Extended 3D Analysis of Building: System)?

The innovative and revolutionary new ETABS is the ultimate integrated software package for the structural analysis and design of buildings. Incorporating 40 years of continuous research and development, this latest ETABS offers unmatched 3D object based modeling and visualization tools, blazingly fast linear and nonlinear analytical power, sophisticated and comprehensive design capabilities for a wide-range of materials, and insightful graphic displays, reports, and schematic drawings that allow users to quickly and easily decipher and understand analysis and design results.

From the start of design conception through the production of schematic drawings, ETABS integrates every aspect of the engineering design process. Creation of models has never been easier - intuitive drawing commands allow for the rapid generation of floor and elevation framing. CAD drawings can be converted directly into ETABS models or used as templates onto which ETABS objects may be overlaid. The state-of-the-art SAPFIRE 64-bit solver allows extremely large and complex models to be rapidly analyzed, and supports nonlinear modeling techniques such as construction sequencing and time effects (e.g., creep and shrinkage).

Design of steel and concrete frames (with automated optimization), composite beams, composite columns, steel joists, and concrete and masonry shear walls is included, as is the capacity check for steel connections and base plates. Models may be realistically rendered, and all results can be shown directly on the structure. Comprehensive and customizable reports are available for all analysis and design output, and schematic construction drawings of framing plans, schedules, details, and cross-sections may be generated for concrete and steel structures.

ETABS provides an unequaled suite of tools for structural engineers designing buildings, whether they are working on one-story industrial structures or the tallest commercial high-rises. Immensely capable, yet easy-to-use, has been the hallmark of ETABS since its introduction decades ago, and this latest release continues that tradition by providing engineers with the technologically-advanced, yet intuitive, software they require to be their most productive.

## 2.2 Analysis Software:

There is much finite element software for analyzing structure. ETABS is one of them. Every analysis is this thesis is done by using ETABS 16 package. In the following paragraph we will discuss some of its features.

## 2.3 History and advantage of ETABS:

Dating back more than 40 years to the original development of TABS, the predecessor of ETABS, it was clearly recognized that buildings constituted a very special class of structures. Early releases of ETABS provided input, output and numerical solution techniques that took into consideration the characteristics unique to building type structures, providing a tool that offered significant savings in time and increased accuracy over general purpose programs. As computers and computer interfaces evolved, ETABS added computationally complex analytical options such as dynamic nonlinear behavior, and powerful CAD-like drawing tools in a graphical and object-based interface. Although ETABS 2016 looks radically different from its predecessors of 40 years ago, its mission remains the same: to provide the profession with the most efficient and comprehensive software for the analysis and design of buildings. To that end, the current release follows the same philosophical approach put forward by the original programs, namely:

- Most buildings are of straightforward geometry with horizontal beams and vertical columns. Although any building configuration is possible with ETABS, in most cases, a simple grid system defined by horizontal floors and vertical column lines can establish building geometry with minimal effort.
- Many of the floor levels in buildings are similar. This commonality can be used to dramatically reduce modeling and design time.
- The input and output conventions used correspond to common building terminology. With ETABS, the models are defined logically floor-by-floor, column-by-column, bay-by-bay and wall- by-wall and not as a stream of non-descript nodes and elements as in general purpose programs. Thus the structural definition is simple, concise and meaningful.
- In most buildings, the dimensions of the members are large in relation to the bay widths and story heights. Those dimensions have a significant effect on the stiffness of the frame.
   ETABS corrects for such effects in the formulation of the member stiffness, unlike most general-purpose programs that work on center- line-to-centerline dimensions.
- The results produced by the programs should be in a form directly usable by the engineer. General purpose computer programs produce results in a general form that may need additional processing before they are usable in structural design.

## 2.4 An Integrated Approach:

ETABS is a completely integrated system. Embedded beneath the simple, intuitive user interface are very powerful numerical methods, design procedures and international design codes, all working from a single comprehensive database. This integration means that you create only one model of the floor systems and the vertical and lateral framing systems to analyze, design, and detail the entire building.

Everything you need is integrated into one versatile analysis and design package with one Windows-based graphical user interface. No external modules are required. The effects on one part of the structure from changes in another part are instantaneous and automatic. The integrated components include:

Drafting for model generation

Seismic and wind load generation

Gravity load distribution for the distribution of vertical loads to columns and beams when plate bending floor elements are not provided as a part of the floor system

Finite element-based linear static and dynamic analysis

Finite element-based nonlinear static and dynamic analysis (available in ETABS Nonlinear & Ultimate versions only) Output display and report generation

- Steel frame design (column, beam and brace)
- Concrete frame design (column and beam)
- Concrete slab design
- Composite beam design
- Composite column design
- Steel joist design
- Shear wall design
- Steel connection design including column base plates
- Detail schematic drawing generation

### 2.5 Modeling Features:

The ETABS building is idealized as an assemblage of shell, frame, link, tendon, and joint objects. Those objects are used to represent wall, floor, column, beam, brace, tendon, and link/spring physical members. The basic frame geometry is defined with reference to a simple three- dimensional grid system. With relatively simple modeling techniques, very complex framing situations may be considered. The buildings may be unsymmetrical and non-rectangular in plan. Torsional behavior of the floors and inter story compatibility of the floors are accurately reflected in the results. The solution enforces complete three- dimensional displacement compatibility, making it possible to capture tubular effects associated with the behavior of tall structures having relatively closely spaced columns.

Semi-rigid floor diaphragms may be modeled to capture the effects of in- plane floor deformations. Floor objects may span between adjacent levels to create sloped floors (ramps), which can be useful for modeling parking garage structures. Modeling of partial diaphragms, such as in mezzanines, setbacks, atriums and floor openings, is possible without the use of artificial ("dummy") floors and column lines. It is also possible to model situations with multiple independent diaphragms at each level, allowing the modeling of buildings consisting of several towers rising from a common base.

The column, beam and brace elements may be non-prismatic, and they may have partial fixity at their end connections. They also may have uniform, partial uniform and trapezoidal load patterns, and they may have temperature loads. The effects of the finite dimensions of the beams and columns on the stiffness of a frame system are included using end offsets that can be automatically calculated.

The floors and walls can be modeled as membrane elements within plane stiffness only or full shell-type elements, which combine both in- plane and out-of-plane stiffness. Floor and wall members may have uniform and non-uniform load patterns in-plane or out-of-plane, and they may have temperature loads. The column, beam, brace, floor and wall members are all compatible with one another.

#### 2.6 Analysis Features:

Static analyses for user specified vertical and lateral floor or story loads are possible. If floors with out-of-plane bending capability are modeled, vertical loads on the floor are transferred to the beams and columns through bending of the floor elements. Otherwise, vertical loads on the floor are automatically converted to span loads on adjoining beams, or point loads on adjacent columns, thereby automating the tedious task of transferring floor tributary loads to the floor beams without the need to explicitly model the secondary framing.

The program can automatically generate lateral wind and seismic load patterns to meet the requirements of various building codes. Three- dimensional mode shapes and frequencies, modal participation factors, direction factors and participating mass percentages are evaluated using eigenvector or Ritz vector analysis. P-Delta effects may be included with static or dynamic analysis. Response spectrum analysis, linear time history analysis, nonlinear time history analysis, and static nonlinear (pushover) analysis are all possible. The static nonlinear capabilities also allow you to perform incremental construction analysis so that forces that arise as a result of the construction sequence are included.

Results from the various static load cases may be combined with each other or with the results from the dynamic response spectrum or time history analyses. Output may be viewed graphically, displayed in tabular output, compiled in a report, exported to a database file, or saved in an ASCII file. Types of output include reactions and member forces, mode shapes and participation factors, static and dynamic story displacements and story shears, inter-story drifts and joint displacements, time history traces, and more.

Import and export of data may occur between third-party applications such as Revit and AutoCAD from Autodesk, or with other programs that support the CIS/2 or IFC data models.

ETABS uses the SAPFire<sup>™</sup> analysis engine, the state-of-the-art equation solver that powers all of CSI's software. This proprietary solver exploits the latest in numerical technology to provide incredibly rapid solution times and virtually limitless model capacity.

### 2.7 Design Features:

Design of steel frames, concrete frames, concrete slabs, concrete shear walls, composite beams, composite columns, and steel joists can be performed based on a variety of US and International design codes. Flexural, shear and deflection checks may all be performed depending upon the material and member type. Steel and concrete frame members may be optimized from auto select lists, and concrete sections are designed using reinforcing bar sizes chosen from US or International standards. Concrete slab design may be done using either design strips, or be based on the finite element method, and may include the effects of post-tensioning. Steel connection design automates the review of beam-beam and beam-column connections based on user specified bolt and shear plate preferences. Steel base plate design verifies the size, thickness, and anchorage of the connection.

### 2.8 Detailing Features:

Schematic construction drawings showing floor framing, column schedules, beam elevations and sections, steel connection schedules, and concrete shear wall reinforcing may be produced. Concrete reinforcement of beams, columns, and walls may be selected based on user-defined rules. Any number of drawings may be created, containing general notes, plan views, sections, elevations, tables, and schedules. Drawings may be printed directly from ETABS or exported to DXF or DWG files for fur- the refinement.

#### CHAPTER-3 STRUCTURAL MODELING AND ANALYSIS

### 3.1 Introduction:

To present the procedure of analysis and design of the RCC structures is consider a standard grid of 16'x16' and taken different shape from six to ten stored residential building. Dead load, Live load, Vertical load, Lateral load, Wind load, Seismic load are taken on the basis of contemporary trend performing by designers.

Given:

#### **Material Properties:**

Concrete Compressive strength, f'c = 4 ksi Yield Strength of Rebar, fy = 72.5ksi (500Mpa) Yield Strength of Shear Rebar, fy=40 ksi

#### Load:

Live Load= 40 psf Partition Wall=35 psf Floor Finish=25 psf

#### Beam and Column size:

Column=20"x20" Beam=12"x20" Beam=12"x21" All Slab 6" Thickness

#### 3.1.1 Methodology flow Diagram:

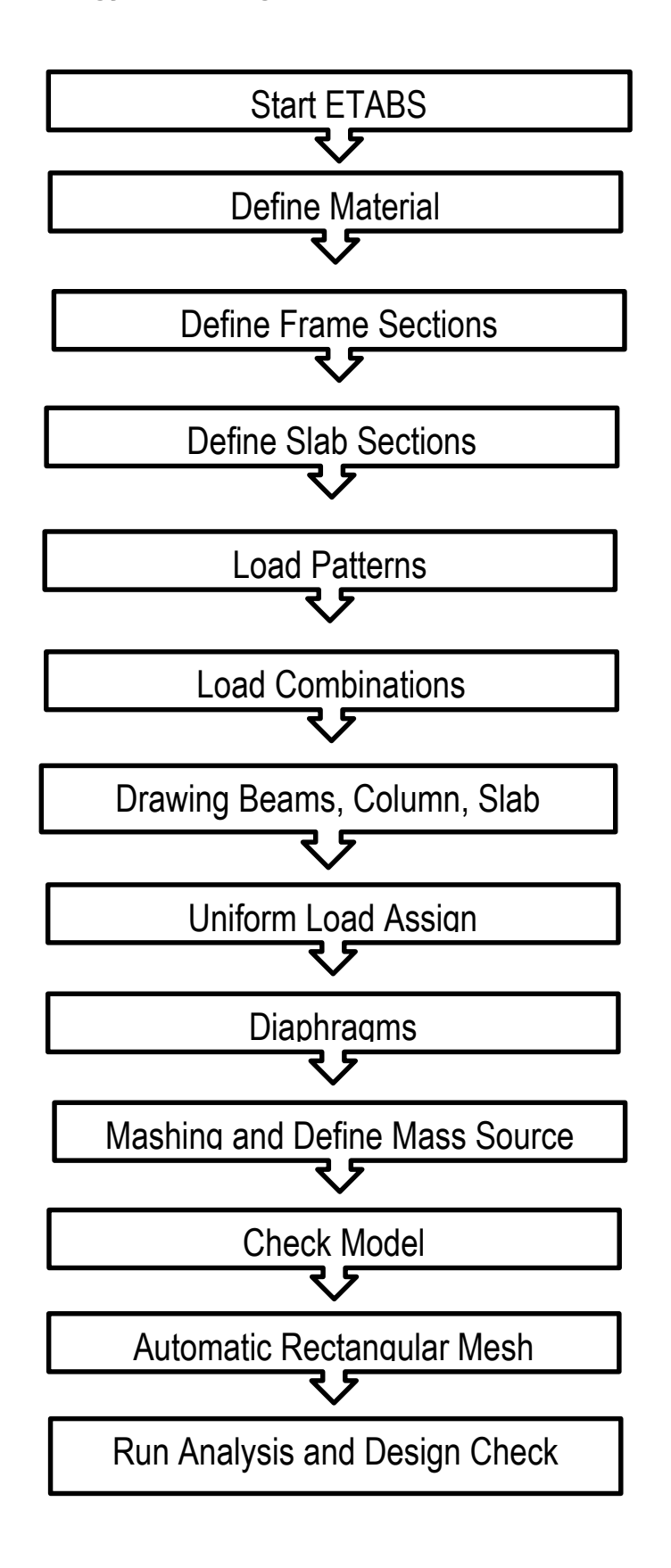

## 3.1.2 Plan:

#### Beam Column Layout (PLAN-XY)

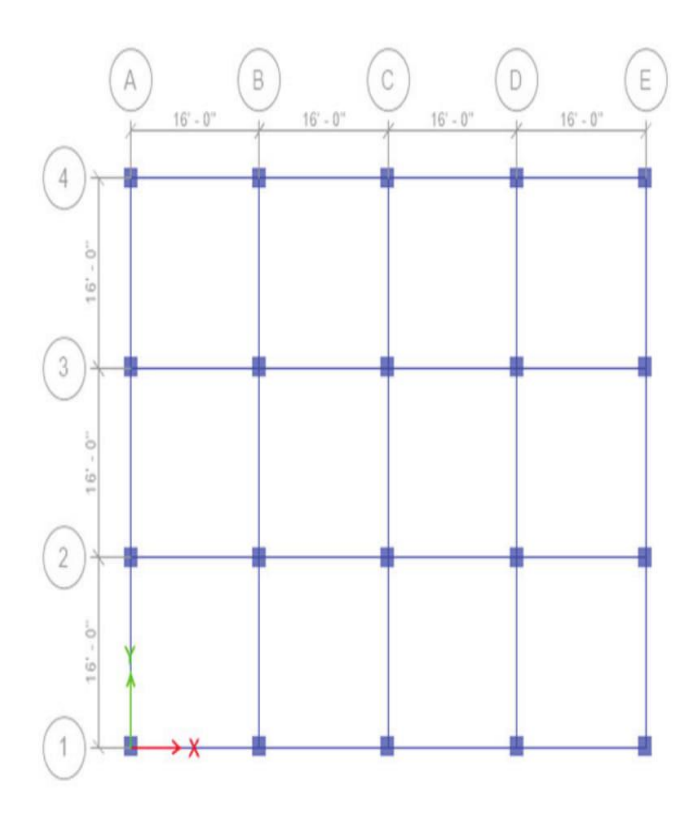

Material Properties:

Concrete Compressive strength, f'c = 4 ksi Yield Strength of Rebar, fy = 72.5ksi (500Mpa) Yield Strength of Shear Rebar, fy=40 ksi

Beam and Column size: Column=20"x20" Beam =12"x20" Beam =12"x21" All Slab 6"

Load Patterns:

Dead: All the self wt of drawn members. Live: 40 psf on floor and roof slab, FF: Floor Finish 25 psf on all slabs PW: 35 psf on all floor slabs 500 plf on all beams

Load Combinations (a) 1.4xDead Loads (b) 1.2xDead Loads + 1.6xLive Loads`

#### Step

#### Action

#### 3.1.3 Start ETABS 2016: Menu Command: File>New Model.

|              | tialization                     |                |        |
|--------------|---------------------------------|----------------|--------|
| Initializati | ion Options                     |                |        |
| 0 <b>u</b>   | Jse Saved User Default Settings |                | 0      |
| 0 <b>u</b>   | Jse Settings from a Model File  |                | 0      |
| ۵ پ          | Jse Built-in Settings With:     |                |        |
|              | Display Units                   | U.S. Customary | ~ 1    |
|              | Steel Section Database          | AISC14         | $\sim$ |
|              | Steel Design Code               | AISC 360-10    | ~ 1    |
|              | Concrete Design Code            | ACI 318-08     | ~ 1    |

#### *New Model Quick Templates window* appears From **New Model Quick Templetes** window

Click on Custom Grid Spacing radio button

Click on Edit Grid Data... button

#### Grid System Data window appears

Click on O Display Grid Data as Spacing radio button

Click Add button to add an extra grid (Grid E) in X

Set the X Grid Data and Y Grid Data as follows

| X Grid Data |                |  | ١       | ' Grid Data    |
|-------------|----------------|--|---------|----------------|
| Grid ID     | X Spacing (ft) |  | Grid ID | Y Spacing (ft) |
| A           | 16'            |  | 1       | 16'            |
| В           | 16'            |  | 2       | 16'            |
| С           | 16'            |  | 3       | 16'            |
| D           | 16'            |  | 4       | 0              |
| E           | 0              |  |         |                |

Page 12 of 57

| Grid System Name Story Range Option  Story Range Option  Default - All Stories  User Specified  Top Story |                                                                               |                                                             | Click to Modify                                                                                                    | /Show:<br>Reference Points                                      |                          |                                       | RODE                                   |                                                  |                                                |                        |
|----------------------------------------------------------------------------------------------------|-------------------------------------------------------------------------------|-------------------------------------------------------------|----------------------------------------------------------------------------------------------------|-----------------------------------------------------------------|--------------------------|---------------------------------------|----------------------------------------|--------------------------------------------------|------------------------------------------------|------------------------|
|                                                                                                    |                                                                               |                                                             | Reference Planes                                                                                                    |                                                                 |                          | 4                                     |                                        |                                                  |                                                |                        |
| Glo                                                                                                    | ibal X 0                                                                      | ft                                                          |                                                                                                    | Roof                                                            |                          | Options                               | Options<br>Bubble Size 60 in           |                                                  |                                                |                        |
| Glo                                                                                                    | bal Y 0                                                                       | ft                                                          | ft Bottom Story                                                                                                    |                                                                 |                          | Bubble Size                           |                                        |                                                  |                                                |                        |
| Botation 0 dea                                                                                            |                                                                               |                                                             | Base                                                                                                    |                                                                 | Grid Color               |                                       |                                        | - A                                              |                                                |                        |
| Recta                                                                                                    | ngular Grids                                                                  |                                                             |                                                                                                    |                                                                 |                          | Gind Color                            |                                        |                                                  |                                                | 0.1                    |
| Recta                                                                                                    | ngular Grids<br>) Display Grid E                                              | )ata as Ordinates                                           | O Di                                                                                                    | splay Grid Data as \$                                           | Spacing                  | Gind Color                            |                                        | Quick Sta                                        | art New Rectangular                            | Grids                  |
| Recta<br>©<br>X C                                                                                         | ngular Grids<br>) Display Grid E<br>àrid Data                                 | )ata as Ordinates                                           | ) Di                                                                                                    | splay Grid Data as S                                            | Spacing                  | Y Grid Data                           |                                        | Quick Sta                                        | art New Rectangular                            | Grids                  |
| Recta<br>()<br>X ()                                                                                       | ngular Grids<br>) Display Grid E<br>Grid Data<br>Grid ID                      | )ata as Ordinates<br>X Ordinate (ft)                        | ) Dia                                                                                                    | splay Grid Data as \$<br>Bubble Loc                             | Spacing                  | Y Grid Data<br>Grid ID                | Y Ordinate (ft)                        | Quick Sta<br>Visible                             | art New Rectangular<br>Bubble Loc              | Grids                  |
| Recta                                                                                                    | ngular Grids —<br>) Display Grid D<br>Grid Data<br>Grid ID<br>A               | )ata as Ordinates<br>X Ordinate (ft)<br>0                   | O Die<br>Visible<br>Yes                                                                                                    | splay Grid Data as \$<br>Bubble Loc<br>End                      | Spacing                  | Y Grid Data                           | Y Ordinate (ft)<br>0                   | Quick Sta<br>Visible<br>Yes                      | art New Rectangular Bubble Loc Start           | Grids                  |
| Recta                                                                                                    | ngular Grids<br>) Display Grid D<br>Grid Data<br>Grid ID<br>A<br>B            | )ata as Ordinates<br>X Ordinate (ft)<br>0<br>16             | Distributer Distributer Distri | splay Grid Data as \$<br>Bubble Loc<br>End<br>End               | Add                      | Y Grid Data                           | Y Ordinate (ft)<br>0<br>16             | Quick Sta<br>Visible<br>Yes<br>Yes               | art New Rectangular Bubble Loc Start Start     | Grids Add              |
| Recta                                                                                                    | ngular Grids<br>) Display Grid D<br>Grid Data<br>Grid ID<br>A<br>B<br>C       | )ata as Ordinates<br>X Ordinate (ft)<br>0<br>16<br>32       | Dis<br>Visible<br>Yes<br>Yes<br>Yes                                                                                                    | splay Grid Data as \$ Bubble Loc End End End End                | Spacing<br>Add<br>Delete | Y Grid Data<br>Grid ID<br>2<br>3      | Y Ordinate (ft)<br>0<br>16<br>32       | Quick Sta<br>Visible<br>Yes<br>Yes<br>Yes        | Bubble Loc<br>Start<br>Start<br>Start          | Grids<br>Add<br>Delete |
| Recta                                                                                                    | Ingular Grids<br>) Display Grid D<br>Arid Data<br>Grid ID<br>A<br>B<br>C<br>D | )ata as Ordinates<br>X Ordinate (ft)<br>0<br>16<br>32<br>48 | Visible<br>Yes<br>Yes<br>Yes<br>Yes<br>Yes                                                                                                    | splay Grid Data as \$<br>Bubble Loc<br>End<br>End<br>End<br>End | Spacing<br>Add<br>Delete | Y Grid Data<br>Grid ID<br>2<br>3<br>4 | Y Ordinate (ft)<br>0<br>16<br>32<br>48 | Quick Sta<br>Visible<br>Yes<br>Yes<br>Yes<br>Yes | Bubble Loc<br>Start<br>Start<br>Start<br>Start | Grids<br>Add<br>Delete |

#### Click OK

Brings back to New Model Quick Templates window

#### SetSimple Story Data as below

| Number of Stories    | 11 |    |
|----------------------|----|----|
| Typical Story Height | 10 | ft |
| Bottom Story Height  | 7  | ft |

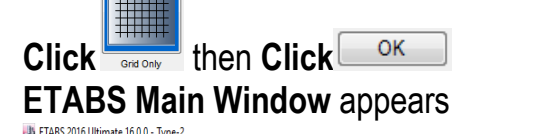

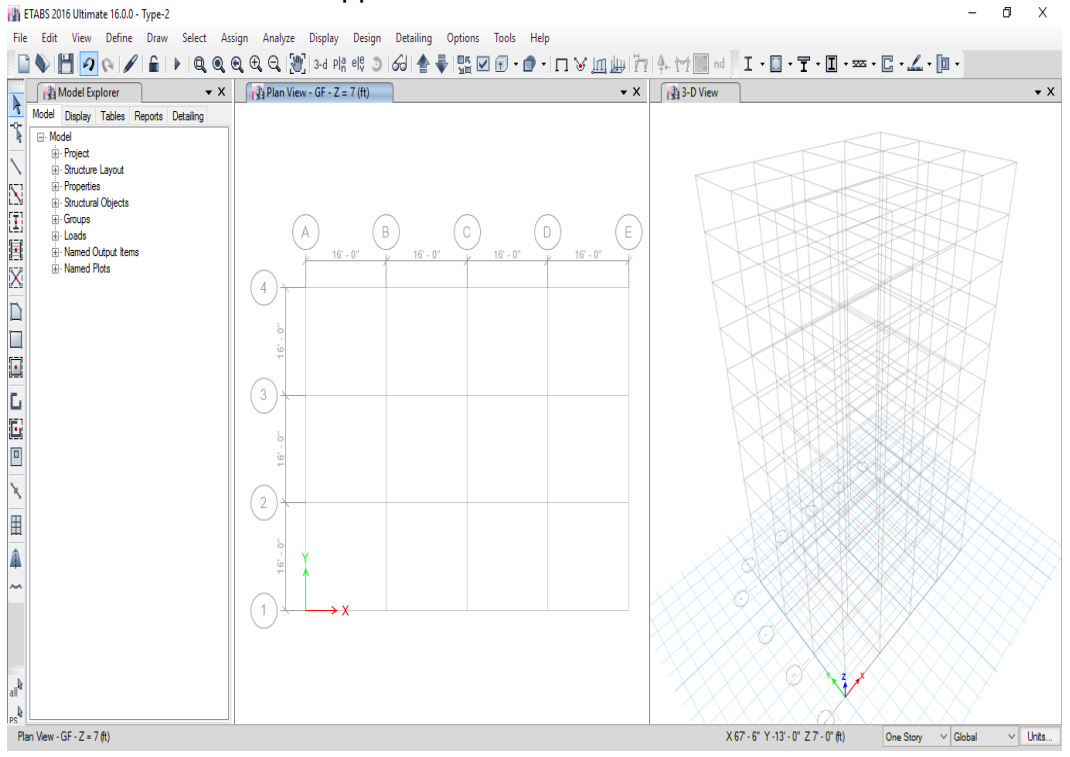

| Me           | nu Comman                   | d: Define>Material             | Propertie      | ete:<br>es             |                    |
|--------------|-----------------------------|--------------------------------|----------------|------------------------|--------------------|
| Det          | fine Materia                | Is Window appears              |                |                        |                    |
| Clie         | CK Add New                  | Material                       |                |                        |                    |
| Ad           | d New Prop                  | erty Window appea              | irs            |                        |                    |
| Sel          | ect from the                | dropdown list                  |                |                        |                    |
| Reg          | jion                        | User                           |                | <b>~</b>               |                    |
| Mat          | erial Type                  | Concrete                       |                | •                      |                    |
| Cliv         |                             |                                |                |                        |                    |
| Ma           | torial Propo                | <b>rty Data</b> Window an      | noare          |                        |                    |
| ivia<br>Sof  | Motorial Dr                 | n <b>y Dala</b> Window ap      | pears          | 0                      |                    |
| Sei          | . Material Pro              | operty Data window             | as ionow       | S<br>Canadoonai        |                    |
| IVI          | aterial Name                |                                |                |                        | 11 1610            |
| VV           | eight per Un                | It Volume                      |                | 150                    | lb/ft <sup>3</sup> |
| M            | odulus of Ela               | isticity, E                    |                | 57000*4000^.5          | lb/in <sup>2</sup> |
| Po           | oisson's Ratio              | o, U                           |                | 0.2                    |                    |
| Сс           | pefficient of 1             | hermal Expansion,              | A              | 5.5E-6                 | 1/F                |
| - 35         | Material Prope              | rty Data                       |                |                        | >                  |
|              | General Data<br>Material Na | me                             | Conc4000psi    | 1                      |                    |
|              | Material Typ                | Symmetry Type                  | Concrete       | ~                      |                    |
|              | Material Dis                | play Color                     | Isotropic      | Change                 |                    |
|              | Material No                 | tes                            | Modify         | y/Show Notes           |                    |
|              | Material Weigh<br>Specify   | it and Mass<br>Weight Density  |                | cify Mass Density      |                    |
|              | Weight per                  | Unit Volume                    |                | 150                    | lb/ft <sup>3</sup> |
|              | Mass per 0                  | operty Data                    |                | 14.002                 | 10-s-711           |
|              | Modulus of                  | Elasticity, E                  |                | 3604996.53             | lb∕in²             |
|              | Coefficient                 | of Thermal Expansion, A        |                | 0.0000055              | 1/F                |
|              | Shear Mode                  | ulus, G                        |                | 1502081.89             | lb/in²             |
|              | Design Propert              | y Data<br>Modify/Show Mate     | erial Property | Design Data            |                    |
|              | Advanced Mat                | erial Property Data            |                |                        |                    |
|              | Nonli                       | near Material Data<br>Time Dep | endent Prope   | Material Damping Prope | rties              |
|              |                             | ОК                             | C              | Cancel                 |                    |
| Clic         | Modify/Sho                  | ow Material Property Design I  | Data           |                        |                    |
| Mat          | erial Property              | Design Data Window             | appears        |                        |                    |
| Set          | Specified Concre            | ete Compressive Strength, f'c  | : 40           | 000 lb/in²             |                    |
| Clic         | кок                         |                                |                |                        |                    |
| Ket          |                             | a Property Data Windo          | W              |                        |                    |
| Clic         | K UK                        |                                |                |                        |                    |
| Ret          | urns to <b>Define</b>       | Materials Windowwith           | i a new ma     | trial in the list      |                    |
| .2 Def       | Ine Material P              | roperties of 72.5ksi Re        | einforcem      | ent (Rebar):           |                    |
|              | m the Define N              | laterials window               |                |                        |                    |
| Froi         |                             |                                |                |                        |                    |
| From<br>Clic | Add New I                   | Material                       |                |                        |                    |

| Region        | User  | , |
|---------------|-------|---|
| Material Type | Rebar |   |

OK Click

#### Material Property Data Window appears

Set Material Property Data window as follows

| Material Name                       | Rebar72500psi |                    |
|-------------------------------------|---------------|--------------------|
| Weight per Unit Volume              | 490           | lb/ft <sup>3</sup> |
| Modulus of Elasticity, E            | 29E6          | lb/in <sup>2</sup> |
| Coefficient of Thermal Expansion, A | 6.5E-6        | 1/F                |
| Material Property Data              |               | $\times$           |

| Material Name                       | Rebar72500p       | >=i                |            |
|-------------------------------------|-------------------|--------------------|------------|
| Material Type                       | Rebar             |                    | $\sim$     |
| Directional Symmetry Type           | Uniaxial          |                    |            |
| Material Display Color              |                   | Change             |            |
| Material Notes                      | Modify            | /Show Notes        |            |
| Material Weight and Mass            |                   |                    |            |
| Specify Weight Density              | Spece             | cify Mass Density  |            |
| Weight per Unit Volume              |                   | 490                | lb.∕ftª    |
| Mass per Unit Volume                |                   | 15.23              | lb-s²/ft4  |
| Mechanical Property Data            |                   |                    |            |
| Modulus of Elasticity, E            |                   | 29000000           | lb/in²     |
| Coefficient of Thermal Expansion, A | *                 | 0.0000065          | 1/F        |
| Design Property Data                |                   |                    |            |
| Modify/Show M                       | Material Property | Design Data        |            |
| Advanced Material Property Data     |                   |                    |            |
| Nonlinear Material Data             |                   | Material Damping F | Properties |
| Time E                              | Dependent Prope   | erties             |            |
| ок                                  | C                 | Cancel             |            |
|                                     |                   |                    |            |

## Material Property Design Data Window appears SetDesign Properties for Rebar Materials as follows

| Selbesign Properties for Repar Materialsas 10110 | NS        |                    |
|--------------------------------------------------|-----------|--------------------|
| Minimum Yield Strength, Fy                       | 72500     | lb/in <sup>2</sup> |
| Minimum Tensile Strength, Fu                     | 83375     | lb/in <sup>2</sup> |
| Expected Yield Strength, Fye                     | 1.1*72500 | lb/in <sup>2</sup> |
| Expected Tensile Strength, Fue                   | 1.1*83375 | lb/in <sup>2</sup> |
| Click OK                                         |           | _                  |
| Deturne to Meterial Drenarty Date Window         |           |                    |

Returns to Material Property Data Window

OK Click

Returns to Define Materials Windowwith a new matrial in the list

#### 3.2.3 Define Material Properties of 40ksi Reinforcement (Rebar):

Follow the same procedure as above..

#### From the Define Materials Window

Click Add New Material...

#### Add New Property Window appears

Select from the dropdown list

| Region        | User 🗸  |
|---------------|---------|
| Material Type | Rebar 💌 |

| Material Name                                                                                                    |                                       | Rebar40000psi                                                                                              |                                                                               |
|----------------------------------------------------------------------------------------------------|---------------------------------------|----------------------------------------------------------------------------------------------------|-------------------------------------------------------------------------------|
| Weight per Unit Volume                                                                                                    |                                       | 490                                                                                                    | lb/ft <sup>3</sup>                                                            |
| Modulus of Elasticity. E                                                                                                    |                                       | 29E6                                                                                                    | lb/in <sup>2</sup>                                                            |
| Coefficient of Thermal Expansion                                                                                                    | , A                                   | 6.5E-6                                                                                                    | 1/F                                                                           |
| 📭 Material Property Data                                                                                                    |                                       |                                                                                                    | ×                                                                             |
| Material Name<br>Material Type<br>Directional Symmetry Type<br>Material Display Color<br>Material Notes<br>Material Weight and Mass | Rebar 400000<br>Rebar Uniaxial Modify | Change<br>//Show Notes<br>ify Mass Density<br>490   lb.<br>15.23   lb.<br>29000000   lb.<br>0.0000065   1/ | /ft <sup>3</sup><br>s <sup>2</sup> /ft <sup>4</sup><br>/in <sup>2</sup><br>/F |
| Advanced Material Property Data<br>Nonlinear Material Data                                                                          | terial Property                       | Design Data<br>Material Damping Propertie                                                                  | s                                                                             |

#### Material Property Design Data Window appears SetDesign Properties for Rebar Materials as follows

| Minimum Yield Strength, Fy     | 40000     | lb/in <sup>2</sup> |
|--------------------------------|-----------|--------------------|
| Minimum Tensile Strength, Fu   | 60000     | lb/in <sup>2</sup> |
| Expected Yield Strength, Fye   | 1.1*40000 | lb/in <sup>2</sup> |
| Expected Tensile Strength, Fue | 1.1*60000 | lb/in <sup>2</sup> |

Click

Returns to Material Property Data Window

Click OK

Returns to Define Materials Window with a new matrial in the list

| aterials                     | Click to:            |
|------------------------------|----------------------|
| A992Fy50                     | Add New Material     |
| A615Gr60                     | Add Copy of Material |
| Conc4000psi<br>Rabar72500psi | Modify/Show Material |
| Rebar40000psi                | Delete Material      |
|                              | OK<br>Cancel         |

Returns to Main Window

#### 3.3.1 Define Frame Sections: Column 20"x20" with 8 Rebars:

Menu Command: Define>Section Properties>Frame Sections...

Click Delete Multiple Properties...

#### Delete Multiple Frame Section Properties Window appears

**Select** all the Frame Sections (Click the first item holding SHIFT key and Click the last item or simply click, hold and drag)

Click Delete Selected Frame Sections

Again Select all Frame Sections (Click the first item holding SHIFT key and Click the last item or simply click, hold and drag)

Click Delete Selected Frame Sections

Atleast one frame section must be present. Hence a massege box appears.

Click OK

Returns to Delete Multiple Frame Section Properties Window

Click OK

Retuns to Frame Properties Window

Click Add New Property...

Frame Property Shape Type Window appears

| Click       | Concrete Rectangular button     |
|-------------|---------------------------------|
| Frame Secti | on Property Data Window appears |

Set General Data and Section Dimensions as follows

| Property Name | Col20"x20"  |    |
|---------------|-------------|----|
| Material      | Conc4000psi |    |
| Depth         | 20          | in |
| Width         | 20          | in |

| Set the window as follows                                                                                                    |                                                                |                                                             |                     |
|----------------------------------------------------------------------------------------------------|----------------------------------------------------------------|-------------------------------------------------------------|---------------------|
| Longitudinal Bars                                                                                                    | Rebar72500ps                                                   | ii 🗸 🗸                                                      | ·] [                |
| Confinement Bars (Ties)                                                                                                    | Rebar40000ps                                                   | i 🗸                                                         | · · · · ·           |
| Longitudinal Bars                                                                                                    |                                                                |                                                             |                     |
| Clear Cover for Confinement Ba                                                                                                    | ars                                                            | 1.5                                                         |                     |
| Number of Longitudinal Bars Ale                                                                                                    | ong 3-dir Face                                                 | 4                                                           |                     |
| Number of Longitudinal Bars Ale                                                                                                    | ong 2-dir Face                                                 | 4                                                           |                     |
| Longitudinal Bar Size and Are                                                                                                    | а                                                              | #7                                                          |                     |
| Comer Bar Size and Area                                                                                                    |                                                                | #7                                                          |                     |
| Confinement Bars                                                                                                    |                                                                | L                                                           |                     |
| Confinement Bar Size and Are                                                                                                    | a                                                              | #3                                                          |                     |
| Longitudinal Spacing of Confine                                                                                                    | ment Bars                                                      | 6                                                           |                     |
| Number of Confinement Bars in                                                                                                    | 3-dir                                                          | 2                                                           |                     |
| Number of Confinement Bars in                                                                                                    | 2-dir                                                          | 2                                                           |                     |
| Frame Section Property Reinforcement D                                                                                                    | ata                                                            |                                                             |                     |
| Design Type<br>P-M2-M3 Design (Column)<br>M3 Design Only (Beam)                                                                                                    | Rebar Material<br>Longitudinal Bars<br>Confinement Bars (Ties) | Rebar72500psi<br>Rebar40000psi                              | ~ .<br>~ .          |
| Reinforcement Configuration   Rectangular   Circular                                                                                                    | Confinement Bars     Ties     Spirals                          | Check/Design<br>CReinforcement to be<br>Reinforcement to be | Checked<br>Designed |
| Clear Cover for Confinement Bars<br>Number of Longitudinal Bars Along 3-dir I<br>Number of Longitudinal Bars Along 2-dir I<br>Longitudinal Bar Size and Area<br>Comer Bar Size and Area | Face<br>#7<br>#7                                               | 1.5<br>4<br>4<br>· · · · 0.6<br>· · · · 0.6                 | in                  |
| Confinement Bars<br>Confinement Bar Size and Area<br>Longitudinal Spacing of Confinement Bar<br>Number of Confinement Bars in 3-dir<br>Number of Confinement Bars in 2-dir              | #3<br>rs (Along 1-Axis)                                        | <ul> <li>0.11</li> <li>6</li> <li>2</li> <li>2</li> </ul>   | in²<br>in           |
|                                                                                                    | OK Cancel                                                      |                                                             |                     |
| Click OK<br>Retuns to Frame Section Prope<br>Click OK<br>Retuns to Frame Properties Wir<br>Select W10x12 and Click                                                                      | rty Data Window<br>ndowwith a new item<br>Delete Property      |                                                             |                     |
| Click Yes Dofine Frome Sectional Poor 1                                                                                                    | 2"~20"                                                         |                                                             |                     |
| From Frame Properties Window                                                                                                    | 2 X2U<br>V                                                     |                                                             |                     |
|                                                                                                    | 1                                                              |                                                             |                     |

| Set General Data and Section Dimer                                                                                                    | nsions as follows                                          |                         |
|----------------------------------------------------------------------------------------------------|------------------------------------------------------------|-------------------------|
| Property Name                                                                                                    | Beam12"x20"                                                |                         |
| Material                                                                                                    | Conc4000psi                                                |                         |
| Depth                                                                                                    | 20                                                         | in                      |
| Width                                                                                                    | 12                                                         | in                      |
| Oliok Modify/Show Rebar                                                                                                    |                                                            |                         |
| Frame Section Property Reinforcem                                                                                                    | nent Data Window app                                       | ear                     |
| Click  M3 Design Only (Beam) ra                                                                                                    | dio button                                                 |                         |
| SetRebar Material as below                                                                                                    |                                                            |                         |
| Rebar Material                                                                                                    | [                                                          |                         |
| Confinement Bars (Ties)                                                                                                    | Rebar72500psi                                              | <br>                    |
|                                                                                                    |                                                            |                         |
| Set Cover to Longitudianl Rebar Gr                                                                                                    | oup Centroid as below                                      |                         |
| Top Bars                                                                                                    |                                                            | 2.5 In                  |
| Frame Section Property Reinforcement Data                                                                                                    |                                                            | 2.0                     |
|                                                                                                    |                                                            |                         |
| Design Type Reba                                                                                                    | r Material                                                 | 72500                   |
| M3 Design Only (Beam)     Co                                                                                                    | onfinement Bars (Ties)                                     | 2500psi ~               |
|                                                                                                    |                                                            |                         |
| Cover to Longitudinal Rebar Group Centroid                                                                                                    | Top Bars at I-End                                          | intes for Ductile Beams |
| Bottom Bars 2.5 in                                                                                                    | Top Bars at J-End                                          | 0 in <sup>2</sup>       |
|                                                                                                    | Bottom Bars at I-End                                       | 0 in <sup>2</sup>       |
|                                                                                                    | Bottom Bars at J-End                                       | 0 in <sup>2</sup>       |
|                                                                                                    |                                                            |                         |
| OF                                                                                                    | < Cancel                                                   |                         |
|                                                                                                    |                                                            |                         |
| Click                                                                                                    |                                                            |                         |
| Retuns to Frame Section Property D                                                                                                    | ata Window                                                 |                         |
|                                                                                                    |                                                            |                         |
| Returns to Frame Properties Window                                                                                                    | with a new item                                            |                         |
| Returns to France Properties Window                                                                                                    |                                                            |                         |
| Define Frame Sections: Beam 12"x2                                                                                                    | 21"                                                        |                         |
| From Frame Properties Window                                                                                                    |                                                            |                         |
|                                                                                                    |                                                            |                         |
| Select Beam12x20                                                                                                    |                                                            |                         |
| Select Beam12x20<br>Click Add Copy of Property                                                                                                    |                                                            |                         |
| Select Beam12x20<br>Click Add Copy of Property<br>Frame Section Property Data Windo                                                                             |                                                            |                         |
| Select Beam12x20<br>Click Add Copy of Property<br>Frame Section Property Data Windo<br>Set General Data and Section Dimen                                       | w appears                                                  |                         |
| Select Beam12x20<br>Click Add Copy of Property<br>Frame Section Property Data Windo<br>Set General Data and Section Dimen<br>Property Name                      | ow appears<br>nsions as follows<br>Beam12                  | ×21                     |
| Select Beam12x20<br>Click Add Copy of Property<br>Frame Section Property Data Windo<br>Set General Data and Section Dimen<br>Property Name<br>Material          | ow appears<br>nsions as follows<br>Beam12<br>Conc400       | x21<br>D0psi            |
| Select Beam12x20<br>Click Add Copy of Property<br>Frame Section Property Data Windo<br>Set General Data and Section Dimer<br>Property Name<br>Material<br>Depth | ow appears<br>nsions as follows<br>Beam12<br>Conc400<br>21 | 2x21<br>D0psi in        |

| Filter Properties List       Click to:         Filter       Clear         Properties       Add New Property         Add Copy of Property       Add Copy of Property         Beam 12%20*       Delete Property         Delete Property       Delete Property         Colory to SD Section       Copy to SD Section         Copy to SD Section       Copy to SD Section         Copy to SD Section       Copy to SD Section         Click OK       Cance         Returns to main window       OK         Define Slab Sections: 6" thick floor and roof slab:         Menu Command: Define>Section Properties>Slab Sections         Slab Properties Window appears         Click       Add New Property         Slab Property Data Window appears         Set General Data and Property Data as follows         Property Name       Slab6"         Material       Conc4000psi                                                                                                    | 👔 Frame Properties                                                                                                    |                                                        |
|----------------------------------------------------------------------------------------------------|----------------------------------------------------------------------------------------------------|--------------------------------------------------------|
| Type       All       Import New Properties         Filter       Clear       Add New Property         Properties       Modify/Show Property       Modify/Show Property         Beam 12*x20**       Delete Property       Delete Property         Beam 12*x20**       Delete Multiple Properties       Convert to SD Section         Col20**x20**       Delete Multiple Properties       Convert to SD Section         Col20**x20**       OK       Cancel         Click       OK       Cancel         Click       OK       Cancel         Click       Convert to SD Section       Delete Multiple Properties         Click       OK       Cancel         Click       OK       Cancel         Click       OK       Cancel         Click       OK       Cancel         Slab Properties Window appears       Slab Property Data Window appears         Sci General Data and Property Data as follows       Property Name         Property Name       Slab6**         Material       Conc4000psi | Filter Properties List                                                                                                    | Click to:                                              |
| Filter       Clear       Add New Property         Properties       Modify/Show Property       Modify/Show Property         Beam 12*x20*       Delete Property       Delete Property         Beam 12*x20*       Delete Multiple Properties       Convert to SD Section         Color x20**       Convert to SD Section       Copy to SD Section         Color x20**       OK       Cance         Click       OK       Cance         Click       OK       Cance         Click       OK       Cance         Click       OK       Cance         Click       OK       Cance         Click       OK       Cance         Click       OK       Cance         Click       OK       Cance         Slab Properties Window appears       Slab         Click       Add New Property         Slab Property Data Window appears       Sectioners         Set General Data and Property Data as follows       Property Name         Property Name       Slab6*         Material       Conc4000psi          | Type All ~                                                                                                    | Import New Properties                                  |
| Properties       Add Copy of Property         Pind This Property       Modify/Show Property         Beam 12*s20*       Delete Property         Delete Multiple Properties       Convert to SD Section         Cogo 's20''       OK         Cance       OK         Click       OK         Click       OK         Click       OK         Click       OK         Command: Define>Section Properties>Slab Sections         Slab Properties Window appears         Click       Add New Property         Slab Property Data Window appears         Set General Data and Property Data as follows         Property Name       Slab6''         Material       Conc4000psi                                                                                                    | Filter                                                                                                    | Add New Property                                       |
| Find This Property       Modify/Show Property         Beam 12* x2 1°       Delete Multiple Properties         Col20* x20°       Convert to SD Section         Copy to SD Section       Copy to SD Section         Chick       CK         Returns to main window       OK         Define Slab Sections: 6° thick floor and roof slab:         Menu Command: Define>Section Properties>Slab Sections         Slab Properties Window appears         Click       Add New Property         Slab Property Data Window appears         Set General Data and Property Data as follows         Property Name       Slab6"         Material       Conc4000psi                                                                                                    | Properties                                                                                                    | Add Copy of Property                                   |
| Image: Property 2000         Beam 12***20**         Delete Property         Delete Multiple Properties         Col20***20**         Delete Multiple Properties         Copy to SD Section         Export to XML File         OK         Click         OK         Returns to main window         Define Slab Sections: 6" thick floor and roof slab:         Menu Command: Define>Section Properties>Slab Sections         Slab Properties Window appears         Click       Add New Property         Slab Property Data Window appears         Set General Data and Property Data as follows         Property Name       Slab6"         Material       Conc4000psi                                                                                                    | Find This Property                                                                                                    | Modify/Show Property                                   |
| Beam12*x20**       Delete Property         Col20**x20***       Delete Multiple Properties         Convert to SD Section       Copy to SD Section         Export to XML File       OK         Click       OK         Convert to SD Section       OK         Click       OK         Click       OK         Click       OK         Command:       Define Slab Sections: 6" thick floor and roof slab:         Menu Command:       Define>Section Properties>Slab Sections         Slab Properties       Window appears         Click       Add New Property         Slab Property Data Window appears       Set General Data and Property Data as follows         Property Name       Slab6"         Material       Conc4000psi                                                                                                    | Beam12"x20"                                                                                                    |                                                        |
| Delete Multiple Properties         Convert to SD Section         Copy to SD Section         Export to XML File         OK         Click         OK         Click         Property Data Window appears         Set General Data and Property Data as follows         Property Name       Slab6"         Material       Conc4000psi                                                                                                    | Beam12"x20"<br>Beam12"x21"<br>C=120"-200"                                                                                                    | Delete Property                                        |
| Click K<br>Returns to main window<br>Define Slab Sections: 6" thick floor and roof slab:<br>Menu Command: Define>Section Properties>Slab Sections<br>Slab Properties Window appears<br>Click Add New Property<br>Slab Property Data Window appears<br>Set General Data and Property Data as follows<br>Property Name<br>Material Slab6"<br>Conc4000psi                                                                                                    | Col20 x20                                                                                                    | Delete Multiple Properties                             |
| Click<br>Click<br>Returns to main window  Define Slab Sections: 6" thick floor and roof slab: Menu Command: Define>Section Properties>Slab Sections  Slab Properties Window appears Click<br>Add New Property  Slab Property Data Window appears Set General Data and Property Data as follows Property Name Material                                                                                                    |                                                                                                    | Convert to SD Section                                  |
| Click<br>Click<br>Click<br>Click<br>Returns to main window<br>Define Slab Sections: 6" thick floor and roof slab:<br>Menu Command: Define>Section Properties>Slab Sections<br>Slab Properties Window appears<br>Click<br>Add New Property<br>Slab Property Data Window appears<br>Set General Data and Property Data as follows<br>Property Name<br>Material<br>Slab6"<br>Conc4000psi                                                                                                    |                                                                                                    | Copy to SD Section                                     |
| Export to XML File         OK         Click         Returns to main window         Define Slab Sections: 6" thick floor and roof slab:         Menu Command: Define>Section Properties>Slab Sections         Slab Properties Window appears         Click         Add New Property         Slab Property Data Window appears         Set General Data and Property Data as follows         Property Name       Slab6"         Material       Conc4000psi                                                                                                    |                                                                                                    |                                                        |
| Click ок<br>Returns to main window<br>Define Slab Sections: 6" thick floor and roof slab:<br>Menu Command: Define>Section Properties>Slab Sections<br>Slab Properties Window appears<br>Click Add New Property<br>Slab Property Data Window appears<br>Set General Data and Property Data as follows<br>Property Name Slab6"<br>Material Conc4000psi                                                                                                    |                                                                                                    | Export to XML File                                     |
| Define Slab Sections: 6" thick floor and roof slab:         Menu Command: Define>Section Properties>Slab Sections         Slab Properties Window appears         Click         Add New Property         Slab Property Data Window appears         Set General Data and Property Data as follows         Property Name       Slab6"         Material       Conc4000psi                                                                                                    | Click OK<br>Returns to main window                                                                                                    | OK Cancel                                              |
| Property Name Slab6"<br>Material Conc4000psi                                                                                                    |                                                                                                    |                                                        |
| Material Conc4000psi                                                                                                    | Define Slab Sections: 6" thick floor and roof slab<br>Menu Command: Define>Section Properties>Slab<br>Slab Properties Window appears<br>Click Add New Property<br>Slab Property Data Window appears<br>Set General Data and Property Data as follows                                      | b:<br>o Sections                                       |
|                                                                                                    | Define Slab Sections: 6" thick floor and roof slab<br>Menu Command: Define>Section Properties>Slab<br>Slab Properties Window appears<br>Click Add New Property<br>Slab Property Data Window appears<br>Set General Data and Property Data as follows<br>Property Name                     | b:<br>5 Sections<br>Slab6"                             |
| /                                                                                                    | Define Slab Sections: 6" thick floor and roof slab<br>Menu Command: Define>Section Properties>Slab<br>Slab Properties Window appears<br>Click Add New Property<br>Slab Property Data Window appears<br>Set General Data and Property Data as follows<br>Property Name<br>Material<br>Type | b:<br><b>Sections</b><br>Slab6"<br>Conc4000psi<br>Slab |

| General Data                                                                                                    |                                                                       |                                                        |              |                                                                                                    |
|----------------------------------------------------------------------------------------------------|-----------------------------------------------------------------------|--------------------------------------------------------|--------------|----------------------------------------------------------------------------------------------------|
| General Data                                                                                                    |                                                                       |                                                        |              |                                                                                                    |
| Bernet Nierre                                                                                                    |                                                                       |                                                        |              |                                                                                                    |
| Property Name                                                                                                    |                                                                       | Slab6"                                                 |              |                                                                                                    |
| Slab Matenal                                                                                                    |                                                                       | Conc4000psi                                            |              | ~                                                                                                    |
| Notional Size Data                                                                                                    |                                                                       | Modify/Show                                            | Notional Siz | e                                                                                                    |
| Modeling Type                                                                                                    |                                                                       | Shell-Thin                                             |              | ~                                                                                                    |
| Modifiers (Currently D                                                                                                    | efault)                                                               | Modify                                                 | /Show        |                                                                                                    |
| Display Color                                                                                                    |                                                                       |                                                        | Change.      |                                                                                                    |
| Property Notes                                                                                                    |                                                                       | Modify                                                 | /Show        |                                                                                                    |
| Property Data                                                                                                    |                                                                       |                                                        |              |                                                                                                    |
| Туре                                                                                                    |                                                                       | Slab                                                   |              | $\sim$                                                                                                    |
| Thickness                                                                                                    |                                                                       | [                                                      | 6            | in                                                                                                    |
|                                                                                                    |                                                                       |                                                        |              |                                                                                                    |
|                                                                                                    | ОК                                                                    | Cancel                                                 | -            |                                                                                                    |
|                                                                                                    |                                                                       | Cancer                                                 |              |                                                                                                    |
| Click OK                                                                                                    |                                                                       |                                                        |              |                                                                                                    |
| Returns to Slab Properties                                                                                                    | s Window                                                              |                                                        |              |                                                                                                    |
|                                                                                                    |                                                                       |                                                        |              |                                                                                                    |
|                                                                                                    |                                                                       |                                                        |              |                                                                                                    |
| Doturno to ETADS main 14                                                                                                    | lindow                                                                |                                                        |              |                                                                                                    |
| Returns to ETADS main w                                                                                                    | Indow                                                                 |                                                        |              |                                                                                                    |
|                                                                                                    |                                                                       |                                                        |              |                                                                                                    |
| Define: Load Patterns (De                                                                                                    | ad, Live, FF. P                                                       | W)                                                     |              |                                                                                                    |
| Menu Command: <b>Define&gt;I</b>                                                                                                    | oad Dattorne                                                          | ,                                                      |              |                                                                                                    |
|                                                                                                    |                                                                       |                                                        |              |                                                                                                    |
| Define Load Patterns Win                                                                                                    | dow appears                                                           |                                                        |              |                                                                                                    |
| Set                                                                                                    |                                                                       |                                                        |              |                                                                                                    |
| Land                                                                                                    |                                                                       | T                                                      |              | Self Weight                                                                                                    |
| LOAD                                                                                                    |                                                                       | iype                                                   |              | Multiplier                                                                                                    |
|                                                                                                    |                                                                       |                                                        |              |                                                                                                    |
| FF                                                                                                    | Super                                                                 | Dead                                                   | - 0          |                                                                                                    |
| FF<br>Click Add New Loa                                                                                                    | Super l                                                               | Dead                                                   | - 0          | 1                                                                                                    |
| FF Click Add New Loa                                                                                                    |                                                                       | Dead                                                   | - O          | 1                                                                                                    |
| FF Click Add New Loa Adds FF(Superimposed De                                                                                                    | Super I<br>ad<br>ad Load) Load                                        | Dead<br>Pattern                                        | - O          |                                                                                                    |
| FF Click Add New Loa Adds FF(Superimposed De Again Set                                                                                                    | super I<br>ad<br>ad Load) Load                                        | Dead<br>Pattern                                        | <b>→</b> 0   | l                                                                                                    |
| FF Click Add New Loa Adds FF(Superimposed De Again Set                                                                                                    | Super I<br>ad<br>ad Load) Load                                        | Dead<br>Pattern                                        | <b>→</b> ]0  | Self Weight                                                                                                    |
| FF Click Add New Loa Adds FF(Superimposed De Again Set Load                                                                                                    | ad Load) Load                                                         | Dead<br>Pattern<br>Type                                | - 0          | Self Weight<br>Multiplier                                                                                          |
| FF Click Add New Loa Adds FF(Superimposed De Again Set Load PW                                                                                                    | Super I                                                               | Dead<br>Pattern<br>Type<br>Dead                        | • 0          | Self Weight<br>Multiplier                                                                                          |
| FF Click Add New Loa Adds FF(Superimposed De Again Set Load PW                                                                                                    | Super I                                                               | Dead<br>Pattern<br>Type<br>Dead                        | • 0          | Self Weight<br>Multiplier                                                                                          |
| FF Click Add New Loa Adds FF(Superimposed De Again Set Load PW Click Add New Load                                                                                                    | Super I<br>ad<br>ad Load) Load I<br>Super I                           | Dead<br>Pattern<br>Type<br>Dead                        | • 0          | Self Weight<br>Multiplier                                                                                          |
| FF Click Add New Loa Adds FF(Superimposed De Again Set Load PW Click Add New Load Add New Load Add DiW(Superimposed De                                                                                                    | Super I<br>ad<br>ad Load) Load I<br>Super I<br>t                      | Dead<br>Pattern<br>Type<br>Dead                        | • 0          | Self Weight<br>Multiplier                                                                                          |
| FF Click Add New Loa Adds FF(Superimposed De Again Set Load PW Click Add New Load Adds PW(Superimposed D                                                                                                    | Super I<br>ad<br>ad Load) Load I<br>Super I<br>d<br>ead Load) Load    | Pattern<br>Type<br>Dead<br>Pattern                     | • 0          | Self Weight<br>Multiplier                                                                                          |
| FF<br>Click Add New Loa<br>Adds FF(Superimposed De<br>Again Set<br>Load<br>PW<br>Click Add New Load<br>Adds PW(Superimposed D<br>Define Load Patterns                                                                                                    | Super I<br>ad<br>ad Load) Load I<br>Super I<br>d<br>ead Load) Load    | Dead<br>Pattern<br>Type<br>Dead<br>Pattern             | • 0          | Self Weight<br>Multiplier                                                                                          |
| FF Click Add New Loa Adds FF(Superimposed De Again Set Load PW Click Add New Load Add New Load Adds PW(Superimposed D Define Load Patterns                                                                                                    | Super I<br>ad<br>ad Load) Load<br>Super I<br>d<br>d<br>ead Load) Load | Dead<br>Pattern<br>Type<br>Dead<br>Pattern             | • 0          | Self Weight<br>Multiplier                                                                                          |
| FF<br>Click Add New Loa<br>Adds FF(Superimposed De<br>Again Set<br>Load<br>PW<br>Click Add New Load<br>Adds PW(Superimposed D<br>Define Load Patterns                                                                                                    | Super I<br>ad<br>ad Load) Load<br>Super I<br>t<br>t<br>ead Load) Load | Dead<br>Pattern<br>Type<br>Dead<br>Pattern             | - 0          | Self Weight<br>Multiplier                                                                                          |
| FF<br>Click Add New Loa<br>Adds FF(Superimposed De<br>Again Set<br>Load<br>PW<br>Click Add New Load<br>Adds PW(Superimposed D<br>Define Load Patterns                                                                                                    | Super I<br>ad<br>ad Load) Load<br>Super I<br>d<br>d<br>ead Load) Load | Dead Pattern Type Dead Pattern Pattern                 |              | Self Weight<br>Multiplier                                                                                          |
| FF<br>Click Add New Loa<br>Adds FF(Superimposed De<br>Again Set<br>Load<br>PW<br>Click Add New Load<br>Adds PW(Superimposed D<br>Define Load Patterns                                                                                                    | Super I<br>ad<br>ad Load) Load<br>Super I<br>d<br>ead Load) Load      | Dead Pattern Type Dead Pattern Pattern                 |              | Self Weight<br>Multiplier                                                                                          |
| FF<br>Click Add New Loa<br>Adds FF(Superimposed De<br>Again Set<br>Load<br>PW<br>Click Add New Load<br>Adds PW(Superimposed D<br>Define Load Patterns                                                                                                    | Super I<br>ad<br>ad Load) Load<br>Super E<br>d<br>ead Load) Load      | Dead Pattern Type Dead Pattern Pattern                 |              | Self Weight<br>Multiplier                                                                                          |
| FF Click Add New Loa Adds FF(Superimposed De Again Set Load PW Click Add New Load Adds PW(Superimposed D Dead Dead Dead Dead Dead Dead Dead Dea                                                                                                    | super I<br>ad<br>bad Load) Load<br>Super E<br>d<br>read Load) Load    | Pattern Type Dead Pattern Pattern                      |              | Self Weight<br>Multiplier                                                                                          |
| FF Click Add New Loa Adds FF(Superimposed De Again Set Load PW Click Add New Load Adds PW(Superimposed D Dead Dead Dead Dead Dead Dead Dead Dead Dead                                                                                                    | ead Load) Load                                                        | Dead Pattern Type Dead Pattern aght Auto Lateral Load  |              | Self Weight<br>Multiplier                                                                                          |
| FF Click Add New Loa Adds FF(Superimposed De Again Set Load PW Click Add New Load Adds PW(Superimposed D Dead Dead Dead Dead Dead Dead Dead Dea                                                                                                    | ead Load) Load                                                        | Dead Pattern Type Dead Pattern aght Auto Lateral Load  |              | Self Weight<br>Multiplier                                                                                          |
| FF Click Add New Loa Adds FF(Superimposed De Again Set Load PW Click Add New Load Adds PW(Superimposed D Dead Dead Dead Dead Dead Dead Dead Load FF E Super Dead Super Dead Supe | ead Load) Load                                                        | Dead Pattern Type Dead Pattern aght Auto Lateral Load  |              | Self Weight<br>Multiplier                                                                                          |
| FF Click Add New Loa Adds FF(Superimposed De Again Set Load PW Click Add New Load Adds PW(Superimposed D Click Dead Dead Dead Dead Dead Dead Dead Dead                                                                                                    | ead Load) Load                                                        | Dead Pattern Type Dead Pattern                         |              | Self Weight<br>Multiplier                                                                                          |
| FF Click Add New Loa Adds FF(Superimposed De Again Set Load PW Click Add New Load Adds PW(Superimposed D Adds PW(Superimposed D Dead Dead Dead Dead Dead Dead Load FF Super Dead Super Dead Super Dead Super Dead                                                                                                    | ead Load) Load                                                        | Dead Pattern Type Dead Pattern                         |              | Self Weight<br>Multiplier                                                                                          |
| FF Click Add New Loa Adds FF(Superimposed De Again Set Load PW Click Add New Load Adds PW(Superimposed D Define Load Patterns Load Dead Dead Dead Dead Dead Dead Dead De                                                                                                    | ead Load) Load                                                        | Dead Pattern Type Dead Pattern                         |              | Self Weight<br>Multiplier                                                                                          |
| FF Click Add New Loa Adds FF(Superimposed De Again Set Load PW Click Add New Load Adds PW(Superimposed D Adds PW(Superimposed D Dead Dead Dead Dead Dead Dead Dead Dea                                                                                                    | ead Load) Load                                                        | Dead Pattern Type Dead Pattern                         |              | Self Weight<br>Multiplier                                                                                          |
| FF Click Add New Loa Adds FF(Superimposed De Again Set Load PW Click Add New Load Adds PW(Superimposed D Define Load Patterns Load Dead Dead Dead Dead Dead Dead Dead Click OK Click OK                                                                                                    | ead Load) Load                                                        | Dead Pattern Type Dead Pattern aight Auto Lateral Load |              | Self Weight<br>Multiplier                                                                                          |
| FF Click Add New Load Adds FF(Superimposed De Again Set Load PW Click Add New Load Adds PW(Superimposed D Define Load Patterns Load Dead Dead Dead Dead Dead Dead Dead De                                                                                                    | indou:                                                                | Dead Pattern Type Dead Pattern aight Auto Lateral Load |              | Self Weight<br>Multiplier<br>To:<br>Add New Load<br>Modify Load<br>Modify Lateral Load<br>Delete Load<br>OK Cancel |
| FF Click Add New Loa Adds FF(Superimposed De Again Set Load PW Click Add New Load Adds PW(Superimposed D Define Load Patterns Load Dead Dead Dead Dead Dead Dead Dead De                                                                                                    | Jead Load) Load                                                       | Dead Pattern Type Dead Pattern  aght Auto Lateral Load |              | Self Weight<br>Multiplier                                                                                          |
| FF Click Add New Loa Adds FF(Superimposed De Again Set Load PW Click Add New Load Adds PW(Superimposed D Define Load Patterns Load Dead Dead Dead Dead Dead Dead Dead De                                                                                                    | Jead Load) Load                                                       | Dead Pattern Type Dead Pattern                         |              | Self Weight<br>Multiplier<br>To:<br>Add New Load<br>Modify Load<br>Modify Lateral Load<br>Delete Load<br>OK Cancel |

| Click Add Default Design Combos<br>Add Default Design Combinations Window appears<br>Click Concrete Frame Design<br>Add Default Design Combinations<br>Select Design Type for Load Combinations<br>Select Design Type for Load Combinations<br>Select Design Type for Load Combinations<br>Composite Beam Design<br>Concrete Frame Design<br>Concrete Shear Wall Design<br>Concrete Shear Wall Design<br>Concrete Slab Design |   |
|----------------------------------------------------------------------------------------------------|---|
| Click Add Default Design Combinations Window appears<br>Click Concrete Frame Design<br>Add Default Design Combinations<br>Select Design Type for Load Combinations<br>Select Design Type for Load Combinations<br>Select Design Type for Load Combinations<br>Composite Beam Design<br>Concrete Frame Design<br>Concrete Shear Wall Design<br>Concrete Slab Design<br>Concrete Slab Design                                    |   |
| Add Default Design Combinations Window appears<br>Click Concrete Frame Design<br>Add Default Design Combinations<br>Select Design Type for Load Combinations<br>Steel Frame Design<br>Composite Beam Design<br>Concrete Frame Design<br>Concrete Shear Wall Design<br>Concrete Slab Design<br>Concrete Slab Design                                                                                                    |   |
| Add Default Design Combinations                                                                                                    |   |
| Select Design Type for Load Combinations         Steel Frame Design         Composite Beam Design         Concrete Frame Design         Concrete Shear Wall Design         Concrete Slab Design         Convert to User Combinations (Editable)                                                                                                    | ~ |
| Select Design Type for Load Combinations         Steel Frame Design         Composite Beam Design         Concrete Frame Design         Concrete Shear Wall Design         Concrete Slab Design         Convert to User Combinations (Editable)                                                                                                    |   |
| <ul> <li>Steel Frame Design</li> <li>Composite Beam Design</li> <li>Concrete Frame Design</li> <li>Concrete Shear Wall Design</li> <li>Concrete Slab Design</li> <li>Convert to User Combinations (Editable)</li> </ul>                                                                                                    |   |
| <ul> <li>Composite Beam Design</li> <li>Concrete Frame Design</li> <li>Concrete Shear Wall Design</li> <li>Concrete Slab Design</li> <li>Convert to User Combinations (Editable)</li> </ul>                                                                                                    |   |
| <ul> <li>Concrete Frame Design</li> <li>Concrete Shear Wall Design</li> <li>Concrete Slab Design</li> <li>Convert to User Combinations (Editable)</li> </ul>                                                                                                    |   |
| Concrete Shear Wall Design Concrete Slab Design Convert to User Combinations (Editable)                                                                                                    |   |
| Concrete Slab Design Convert to User Combinations (Editable)                                                                                                    |   |
| Convert to User Combinations (Editable)                                                                                                    |   |
| Convert to User Combinations (Editable)                                                                                                    |   |
|                                                                                                    |   |
|                                                                                                    |   |
| UK Cancel                                                                                                    |   |

## Returns to Load Combinations Window with 2 combinations

| )Con1<br>)Con2 | Add New Combo                     |
|----------------|-----------------------------------|
|                | Add Copy of Combo                 |
|                | Modify/Show Combo                 |
|                | Delete Combo                      |
|                | Add Default Design Combos         |
|                | Convert Combos to Nonlinear Cases |
|                | OK Cancel                         |

Returns to ETABS main Window

#### 3.5.1 Drawing all Beams:

Menu Command: Draw>Draw Beam/Column/Brace Objects> Draw Beam/Column/Brace (Plan/Elev,3D) Properties of Object window appear on left bottom Set Property as follows from the drop-down list Property Beam12"x20"

Beam12"x20" Beam12"x21" Col20"x20"  $\times$ 

| Properties of Ob       | ject          |
|------------------------|---------------|
| Type of Line           | Frame         |
| Property               | Beam12"x20"   |
| Moment Releases        | Continuous    |
| Plan Offset Normal, in | 0             |
| Line Drawing Type      | Straight Line |

Set Plan Drawing Mode to Similar stories:

Select One Stories from the drop-down list at bottom right corner

Similar Stories V Global V Units...

To Draw Beam:

Menu Command: Draw>Draw Line Object>Create Line in Region or at Clicks.

Set "Properties of Object" Beam 12"x20" and draw the beams like plan.

#### 3.5.2 Draw Column :

Draw Section: Set "All Stories" First.

Menu Command: Drow> Draw line object in Region or at click Set "Properties of Object"

Col20"x20"

And draw the Column.

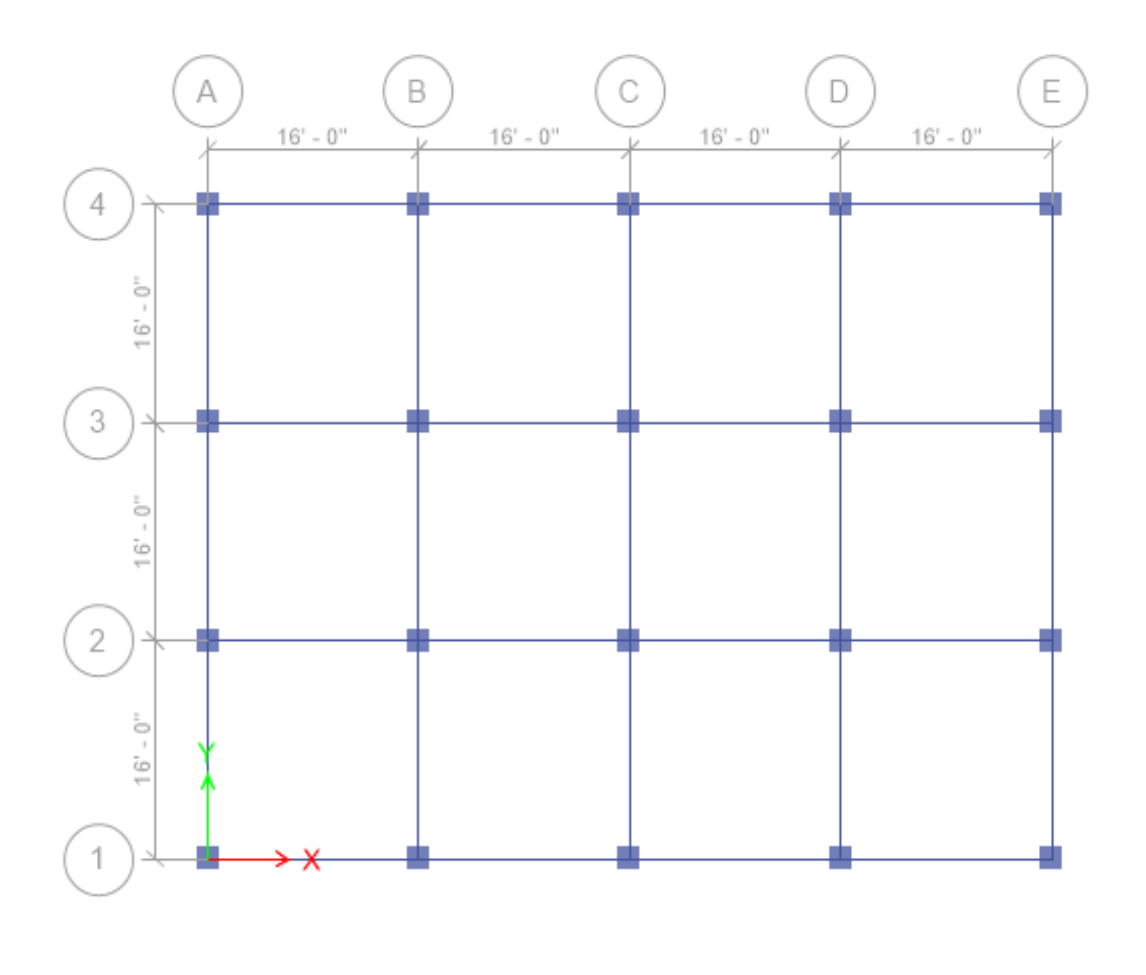

Page 23 of 57

#### 3.5.3 Draw Floor Slab:

Draw Section: Set "Similar Stories" Menu Command: Draw→Draw area Object→Draw Areas Set "Properties of Object" Slab 6" Then draw the slab.

#### Now all slab are drawn:

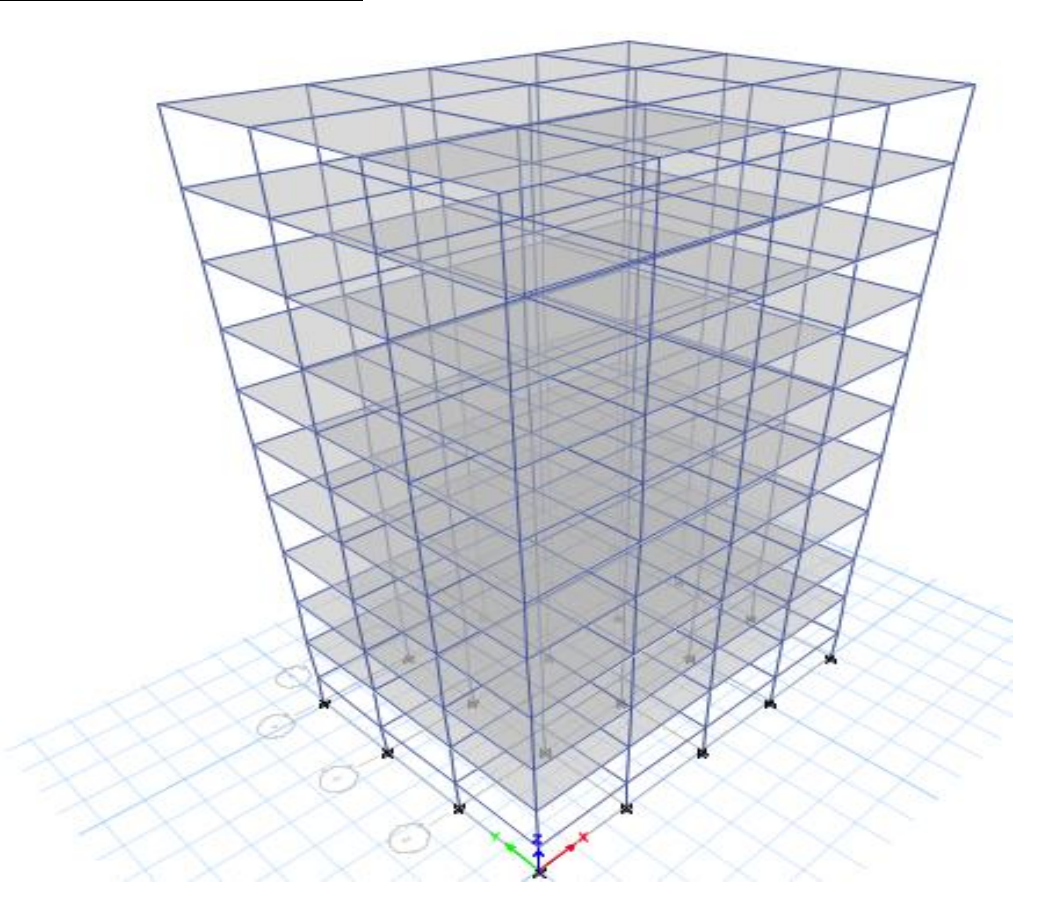

From the plan view go to the base and select all points: At first Select everything Base Menu Command  $\rightarrow$ Assign $\rightarrow$ Joint/Points $\rightarrow$  Restraints Select "Fixed Support" then click Apply-Ok

| Join | t Assignment - Restraints          | × |
|------|------------------------------------|---|
|      | Restraints in Global Directions    |   |
|      | ✓ Translation X ✓ Rotation about X |   |
|      | ✓ Translation Y ✓ Rotation about Y |   |
|      | Translation Z Rotation about Z     |   |
|      | Fast Restraints                    |   |
|      |                                    |   |
|      | OK Close Apply                     |   |

### 3.6.1 Uniform Load Assign:

Menu Command: Select  $\rightarrow$  By wall/slab/deck sections>select slab 6" then click ok.

All floor slab has been selected.

Now, Menu Command: Assign → Shell/area loads → Uniform Set, Load Case Name-Live Load 40 Then click Ok.

Shell Load Assignment - Uniform

|                                     |                 | 210         |                                                                                     |
|-------------------------------------|-----------------|-------------|-------------------------------------------------------------------------------------|
| Jniform Load<br>Load<br>Direction G | 40<br>ìravity ` | lb/ft²<br>✓ | Options<br>Add to Existing Loads<br>Replace Existing Loads<br>Delete Existing Loads |
|                                     |                 |             |                                                                                     |

Click on previous selection.

Menu Command: Assign→Shell/area loads→Uniform Set, Load Case Name-FF Load 25 Then click Ok.

| Load Pattern Name   | FF ~                                      |
|---------------------|-------------------------------------------|
| Iniform Load        | Options                                   |
| Load 25 lb/ft²      | <ul> <li>Add to Existing Loads</li> </ul> |
|                     | Replace Existing Loads                    |
| Direction Gravity ~ | <ul> <li>Delete Existing Loads</li> </ul> |

Click on previous selection Menu Command: Assign→Shell/area loads→Uniform Set, Load Case Name-PW Load 35 Then click Ok. Shell Load Assignment - Uniform

| Iniform Load<br>Load 35 lb/ft<br>Direction Gravity ~ | Options<br>Add to Existing Loads<br>Replace Existing Loads<br>Delete Existing Loads |
|------------------------------------------------------|-------------------------------------------------------------------------------------|

Now all slab load has been assigned.

Now Select Frame property:

Menu Command: Select → Select → Properties → Frame Sections and Select Beam

x

| elect by Frame Prope       | erty     |              | × |
|----------------------------|----------|--------------|---|
| Filter                     |          | Clears Ether |   |
| Frame Properties           |          |              |   |
| Beam12"x20"<br>Beam12"x21" |          |              |   |
| Col20"x20"<br>None         |          |              |   |
|                            |          |              |   |
|                            |          |              |   |
|                            |          |              |   |
|                            |          |              |   |
|                            |          |              |   |
|                            |          |              |   |
|                            |          |              |   |
| Select                     | Deselect | Close        |   |

#### 3.6.2 Distributed Frame Loads Assign:

Menu Command: Assign → Frame Loads → Distributed Now Load Patten = Select PW And Uniform Load=0.5 Kip/ft and Then click Frame Load Assignment - Distributed

| Load Pa      | attem Name         |                    | PW   |            | ~                    |        |
|--------------|--------------------|--------------------|------|------------|----------------------|--------|
| oad Type a   | nd Direction       |                    |      | Options    |                      |        |
| Forces       |                    | Moments            |      | Ac         | dd to Existing Loads |        |
| Dimension    | fland Analiantian  | Constru            |      | ● Re       | eplace Existing Load | ls     |
| Direction o  | r Load Application | Gravity            | ~    | O De       | elete Existing Loads |        |
| rapezoidal l | Loads              |                    |      | -          |                      |        |
|              | 1.                 | 2.                 |      | 3.         | 4.                   |        |
| Distance     | 0                  | 0.25               | 0.75 |            | 1                    |        |
| Load         | 0                  | 0                  | 0    |            | 0                    | kip/ft |
|              | Relative D         | istance from End-I | 0    | Absolute D | istance from End-I   |        |
| Iniform Load | 1                  |                    |      |            |                      |        |
|              | 0.5                | lain A             |      | OK.        | Classe               |        |

Now click Apply then Ok

×

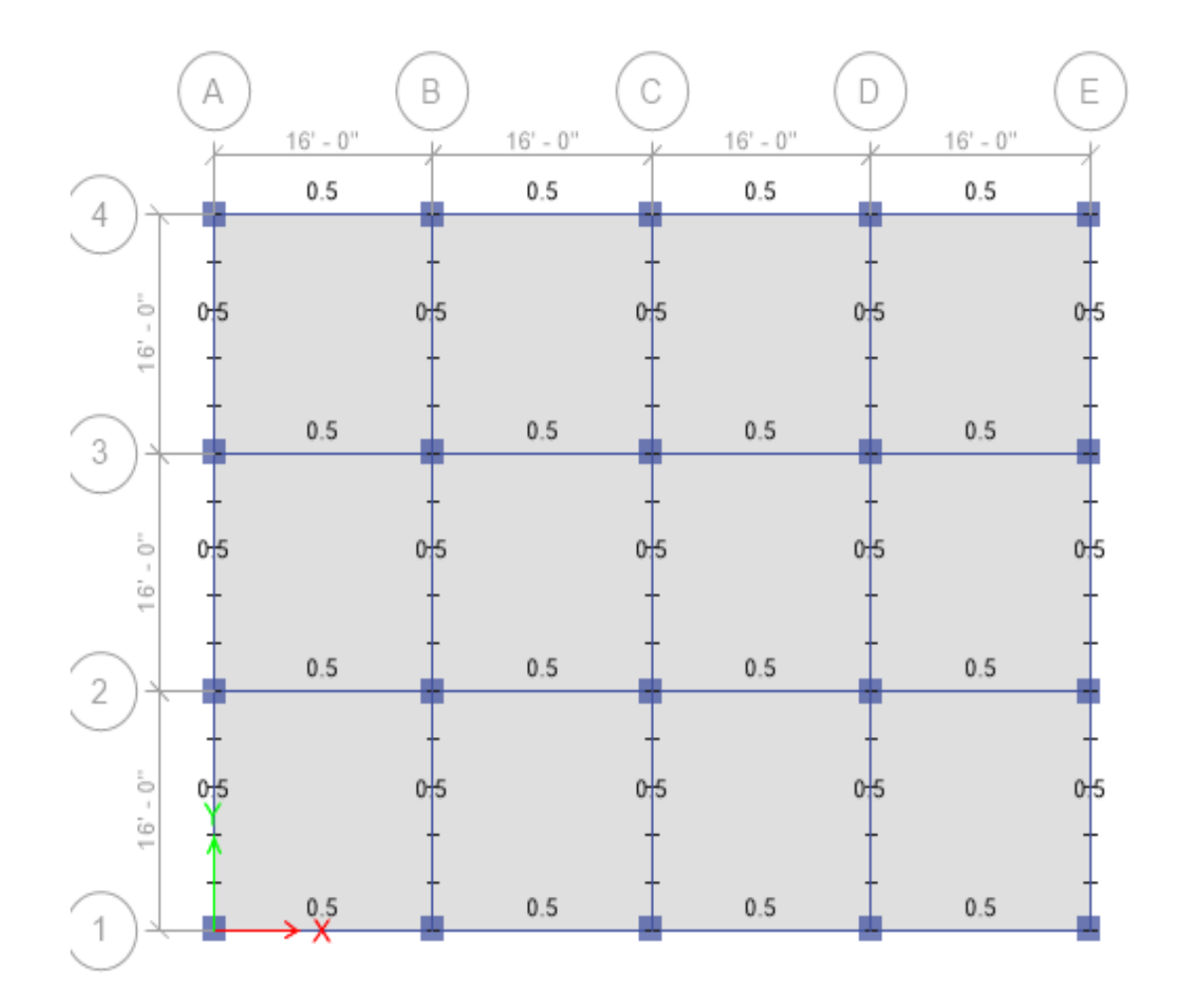

#### 3.6.3 Define Static Load Case:

Then Menu Command : Define> load Patterns: To set wind load For X Axis: Load-WLX, Type-Wind, Self weight multiplier-0, Auto lateral load-UBC94 Now click Add New Load.

To set wind load For Y Axis : Load-WLY, Type-Wind, Self weight multiplier-0, Auto lateral load-UBC94 Now click Add New Load

To set Earthquake load For X Axis: Load-EQX, Type-Seismic, Self weight multiplier-0, Auto lateral load-UBC94 Now click Add New Load

To set Earthquake load For Y Axis: Load-EQY, Type-Seismic, Self weight multiplier-0, Auto lateral load-UBC94 Now click Add New Load

|                                                                                                    |                                                                                  |                               |                                                                                                    | Click To:                  |
|----------------------------------------------------------------------------------------------------|----------------------------------------------------------------------------------|-------------------------------|----------------------------------------------------------------------------------------------------|----------------------------|
| Load                                                                                                    | Туре                                                                             | Self Weight<br>Multiplier     | Auto<br>Lateral Load                                                                                  | Add New Load               |
| Dead                                                                                                    | Dead                                                                             | ~ 1                           | ~                                                                                                    | Modify Load                |
| Live<br>DW                                                                                                    | Live<br>Super Dead                                                               | 0                             |                                                                                                    | Modify Lateral Load        |
| FF                                                                                                    | Super Dead<br>Super Dead                                                         | 0                             | LIBC 94                                                                                               | Delete Load                |
| WLY                                                                                                    | Wind<br>Seismic                                                                  | Ö                             | UBC 94<br>UBC 94                                                                                      |                            |
| EQY                                                                                                    | Seismic                                                                          | ŏ                             | UBC 94                                                                                                |                            |
|                                                                                                    |                                                                                  |                               |                                                                                                    | UK Cancel                  |
|                                                                                                    |                                                                                  |                               |                                                                                                    |                            |
|                                                                                                    | modificlators                                                                    | llood ontions                 | <u> </u>                                                                                              |                            |
|                                                                                                    | moully latera                                                                    |                               | 5 <b>7</b>                                                                                            |                            |
| indward Co                                                                                                    | efficient,Cq                                                                     | or Cp=1.28                    |                                                                                                    |                            |
| eward Coe                                                                                                    | fficient, Cq=0                                                                   | .0001                         |                                                                                                    |                            |
| ind Speed                                                                                                    | (mph)=130                                                                        |                               |                                                                                                    |                            |
| nosure Tvr                                                                                                    | ne=R                                                                             |                               |                                                                                                    |                            |
| postanca E                                                                                                    | $\frac{1}{2}$                                                                    |                               |                                                                                                    |                            |
|                                                                                                    |                                                                                  |                               |                                                                                                    |                            |
| arapet Heig                                                                                                    | ht=3.5 ft                                                                        |                               |                                                                                                    |                            |
| ind Load Pattern - U                                                                                                    | BC 94                                                                            |                               |                                                                                                    |                            |
|                                                                                                    | Coefficients                                                                     |                               | Wind Coefficients                                                                                     |                            |
| Exposure and Pressure                                                                                                    |                                                                                  |                               | Wind Speed (mph)                                                                                      | 130                        |
| Exposure and Pressure <ul> <li>Exposure from E</li> </ul>                                                                                                 | xtents of Diaphragms                                                             |                               | Wind Opeca (inpri)                                                                                    |                            |
| Exposure and Pressure<br>Exposure from E<br>Exposure from S                                                                                               | xtents of Diaphragms<br>hell Objects                                             |                               | Exposure Type                                                                                         | В ~                        |
| Exposure and Pressure     Exposure from E     Exposure from S     Wind Exposure Parameter                                                                 | xtents of Diaphragms<br>hell Objects<br>eters                                    |                               | Exposure Type<br>Importance Factor                                                                    | B ✓<br>1                   |
| Exposure and Pressure<br>Exposure from E<br>Exposure from S<br>Wind Exposure Parame<br>Wind Directions and                                                | xtents of Diaphragms<br>hell Objects<br>eters<br>Exposure Widths                 | Modify/Show                   | Exposure Type<br>Importance Factor<br>Exposure Height                                                 | B ~<br>1                   |
| Exposure and Pressure<br>Exposure from E<br>Exposure from S<br>Wind Exposure Parame<br>Wind Directions and<br>Windward Coefficier                         | xtents of Diaphragms<br>hell Objects<br>eters<br>Exposure Widths<br>t, Cq        | Modify/Show<br>1.28           | Exposure Type<br>Importance Factor<br>Exposure Height<br>Top Story                                    | B ~<br>1<br>Roof ~         |
| Exposure and Pressure<br>Exposure from E<br>Exposure from S<br>Wind Exposure Parame<br>Wind Directions and<br>Windward Coefficient<br>Leeward Coefficient | ktents of Diaphragms<br>hell Objects<br>eters<br>Exposure Widths<br>it, Cq<br>Cq | Modify/Show<br>1.28<br>0.0001 | Exposure Type<br>Importance Factor<br>Exposure Height<br>Top Story<br>Bottom Story                    | B ~<br>1<br>Roof ~<br>GF ~ |
| Exposure and Pressure<br>Exposure from E<br>Exposure from S<br>Wind Exposure Parame<br>Wind Directions and<br>Windward Coefficient<br>Leeward Coefficient | xtents of Diaphragms<br>hell Objects<br>eters<br>Exposure Widths<br>it, Cq<br>Cq | Modify/Show<br>1.28<br>0.0001 | Exposure Type<br>Importance Factor<br>Exposure Height<br>Top Story<br>Bottom Story<br>Unclude Parapet | B ~<br>1<br>Roof ~<br>GF ~ |

Now Click Modify/Show--→For X Axis Direction Angles, 0 Degree

|                                                                   | n as separator)               |                        | deg         |                  |                  |
|-------------------------------------------------------------------|-------------------------------|------------------------|-------------|------------------|------------------|
|                                                                   |                               | Exposure Set 1 of      | 1: 0 deg    |                  |                  |
| Story                                                             | Diaphragm                     | Width                  | Depth<br>ft | X Ordinate<br>ft | Y Ordinate<br>ft |
|                                                                   |                               |                        |             |                  |                  |
|                                                                   |                               |                        |             |                  |                  |
|                                                                   |                               |                        |             |                  |                  |
|                                                                   |                               |                        |             |                  |                  |
|                                                                   |                               |                        |             |                  |                  |
|                                                                   |                               |                        |             |                  |                  |
|                                                                   |                               |                        |             |                  |                  |
|                                                                   |                               |                        |             |                  |                  |
|                                                                   |                               |                        |             |                  |                  |
|                                                                   |                               |                        |             |                  |                  |
|                                                                   |                               |                        |             |                  |                  |
| 1                                                                 |                               |                        |             |                  |                  |
| 1<br>D Exposure Set Width is Auto                                 | Calculated from Diaphysam B   | Edents by the Program  |             |                  |                  |
| 1<br>9 Exposure Set Width is Auto<br>2 Exposure Set Width is User | - Calculated from Diaphragm E | Extents by the Program |             |                  |                  |

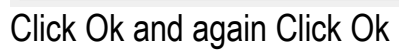

| or WLY Click modify lateral load of             | options:          |                   |
|-------------------------------------------------|-------------------|-------------------|
| Windward Coefficient ,Cq or Cp=1.5              | 6                 |                   |
| Leeward Coefficient, Cq=0.0001                  |                   |                   |
| Wind Speed (mph)=130                            |                   |                   |
| Exposure Type=B                                 |                   |                   |
| Importance Factor=1                             |                   |                   |
| Parapet Height=3.5 ft                           |                   | -                 |
| Wind Load Pattern - UBC 94                      |                   |                   |
| Exposure and Pressure Coefficients              | Wind Coefficients |                   |
| Exposure from Extents of Diaphragms             | Wind Speed (mph)  | 130               |
| O Exposure from Shell Objects                   | Exposure Type     | в 🗸               |
| Wind Exposure Parameters                        | Importance Factor | 1                 |
| Wind Directions and Exposure Widths Modify/Show | Exposure Height   |                   |
| Windward Coefficient, Cq 1.56                   | Top Story         | Roof $\checkmark$ |
| Leeward Coefficient, Cq 0.0001                  | Bottom Story      | GF $\sim$         |
|                                                 | Include Parapet   |                   |
|                                                 |                   |                   |

Now Click Modify/Show-→For Y Axis Direction Angles, 90 Degree Wind Exposure Width Date

| Story | Diaphragm     | Width | Deoth | X Ordinate | YOrdinate |
|-------|---------------|-------|-------|------------|-----------|
| 0.0.) | chop in og in | ft    | ft    | ft         | ft        |
|       |               |       |       |            |           |
|       |               |       |       |            |           |
|       |               |       |       |            |           |
|       |               |       |       |            |           |
|       |               |       |       |            |           |
|       |               |       |       |            |           |
|       |               |       |       |            |           |
|       |               |       |       |            |           |
|       |               |       |       |            |           |
|       |               |       |       |            |           |
|       |               |       |       |            |           |
|       |               |       |       |            |           |
|       |               |       |       |            |           |
|       |               |       |       |            |           |
|       |               |       |       |            |           |
|       |               |       |       |            |           |
|       |               |       |       |            |           |
|       |               |       |       |            |           |
|       |               |       |       |            |           |

Click ok and again Click ok

| For EQX Click modify lateral load options $ ightarrow$ |
|--------------------------------------------------------|
| Direction and Eccentricity→Only select X Dir           |
| Select Program Calculated                              |
| And ct=0.03                                            |
| Per code=0.15                                          |
| Site Coefficient, S=1.5                                |
| Importance Factor,I=1                                  |
| Numerical Coefficient,Rw=8                             |
| Story Range :                                          |
| Top Story= Roof                                        |
| Bottom Story= Base                                     |

| 35  | Seismic L  | oad Pattern  | _ | UBC 94 |
|-----|------------|--------------|---|--------|
| 124 | Seisinne i | oud i uttern |   | 000004 |

| X Dir                                                                                      |           | Y Dir                                        |     | Seismic Zone Factor, Z                                                                                        |                      |
|--------------------------------------------------------------------------------------------|-----------|----------------------------------------------|-----|----------------------------------------------------------------------------------------------------|----------------------|
| X Dir + Eccentricity X Dir - Eccentricity Ecc. Ratio (All Diaph.) Overwrite Eccentricities |           | Y Dir + Eccentricity<br>Y Dir - Eccentricity |     | <ul> <li>Per Code</li> <li>User Defined</li> <li>Site Coefficient, S</li> <li>Importance Factor, I</li> </ul> | 0.15 ~<br>1.5 ~<br>1 |
| me Period                                                                                  |           |                                              |     | Story Range                                                                                                   |                      |
| <ul> <li>Method A</li> </ul>                                                               | Ct (ft) = |                                              |     | Top Story                                                                                                    | Roof $\sim$          |
| Program Calculated                                                                         | Ct (ft) = | 0.03                                         |     | Bottom Story                                                                                                  | Base ~               |
| O User Defined                                                                             | Τ=        |                                              | sec |                                                                                                    |                      |
| actors<br>Numerical Coefficient, Rw                                                        |           | 8                                            |     | ОК                                                                                                    | Cancel               |

#### Click ok

| For EQY Click modify lateral load options $\rightarrow$    |   |
|------------------------------------------------------------|---|
| Direction and Eccentricity $\rightarrow$ Only select Y Dir |   |
| Select Program Calculated                                  |   |
| And c <sub>t</sub> =0.03                                   |   |
| Per code=0.15                                              |   |
| Site Coefficient, S=1.5                                    |   |
| Importance Factor,I=1                                      |   |
| Numerical Coefficient,Rw=8                                 |   |
| Story Range :                                              |   |
| Top Story= Roof                                            |   |
| Bottom Story= Base                                         |   |
| Seismic Load Pattern - UBC 94                              | × |

📲 Seismic Load Pattern - UBC 94

| Direction and Eccentricity   | Y Dir                |     | Seismic Coefficients<br>Seismic Zone Factor, Z |                   |
|------------------------------|----------------------|-----|------------------------------------------------|-------------------|
| X Dir + Eccentricity         | Y Dir + Eccentricity |     | Per Code                                       | 0.15 ~            |
|                              |                      |     | O User Defined                                 |                   |
| Ecc. Ratio (All Diaph.       | )                    |     | Site Coefficient, S                            | 1.5 ~             |
| Overwrite Eccentriciti       | es Overwrite         |     | Importance Factor, I                           | 1                 |
| Time Period                  |                      |     | Story Range                                    |                   |
| <ul> <li>Method A</li> </ul> | Ct (ft ) =           |     | Top Story                                      | Roof $\sim$       |
| Program Calculated           | Ct (ft) = 0.03       |     | Bottom Story                                   | Base $\checkmark$ |
| O User Defined               | Τ =                  | sec |                                                |                   |
| Factors                      |                      |     |                                                |                   |
| Numerical Coefficient, Rw    | 8                    |     | ОК                                             | Cancel            |

Click ok Returns to main window

Page 31 of 57

 $\times$ 

| Mass Sources | Click to:               |
|--------------|-------------------------|
| MsSrc1       | Add New Mass Source     |
|              | Add Copy of Mass Source |
|              | Modify/Show Mass Source |
|              | Delete Mass Source      |
|              | Default Mass Source     |
|              | MsSrc1 ~                |

#### 3.7.1 Mashing and Define Mass Source:

Now Click Modify/Show Mass Source

Mass Source  $\rightarrow$  Select only Specified Load patterns

Mass Multiplies For load patterns

Dead x1 Click Add, Live x 0.25 Click Add, PW x1 Click Add ,FFx1 Click Add

| Mass Source Name MsSrc1                     |                |   | Load Patte       | ern Multiplier        |        |
|---------------------------------------------|----------------|---|------------------|-----------------------|--------|
|                                             |                |   | Dead             | ~ 1                   | bbΔ    |
| ss Source                                   |                |   | Dead             | 1                     |        |
| Element Self Mass                           |                |   | PW               | 1                     | Modify |
| Additional Mass                             |                |   | Live             | 0.25                  | Delete |
| Specified Load Patterns                     |                |   |                  |                       |        |
| Adjust Diaphragm Lateral Mass to Move Mas   | s Centroid by: |   | Mass Options     |                       |        |
| This Ratio of Diaphragm Width in X Directio | n              |   | Include Latera   | l Mass                |        |
| This Ratio of Diaphragm Width in Y Directio | n              |   | Include Vertica  | al Mass               |        |
|                                             |                | 1 | 🗸 Lump Lateral I | llass at Story Levels |        |
|                                             |                |   |                  |                       |        |

## 3.7.2 Diaphragms:

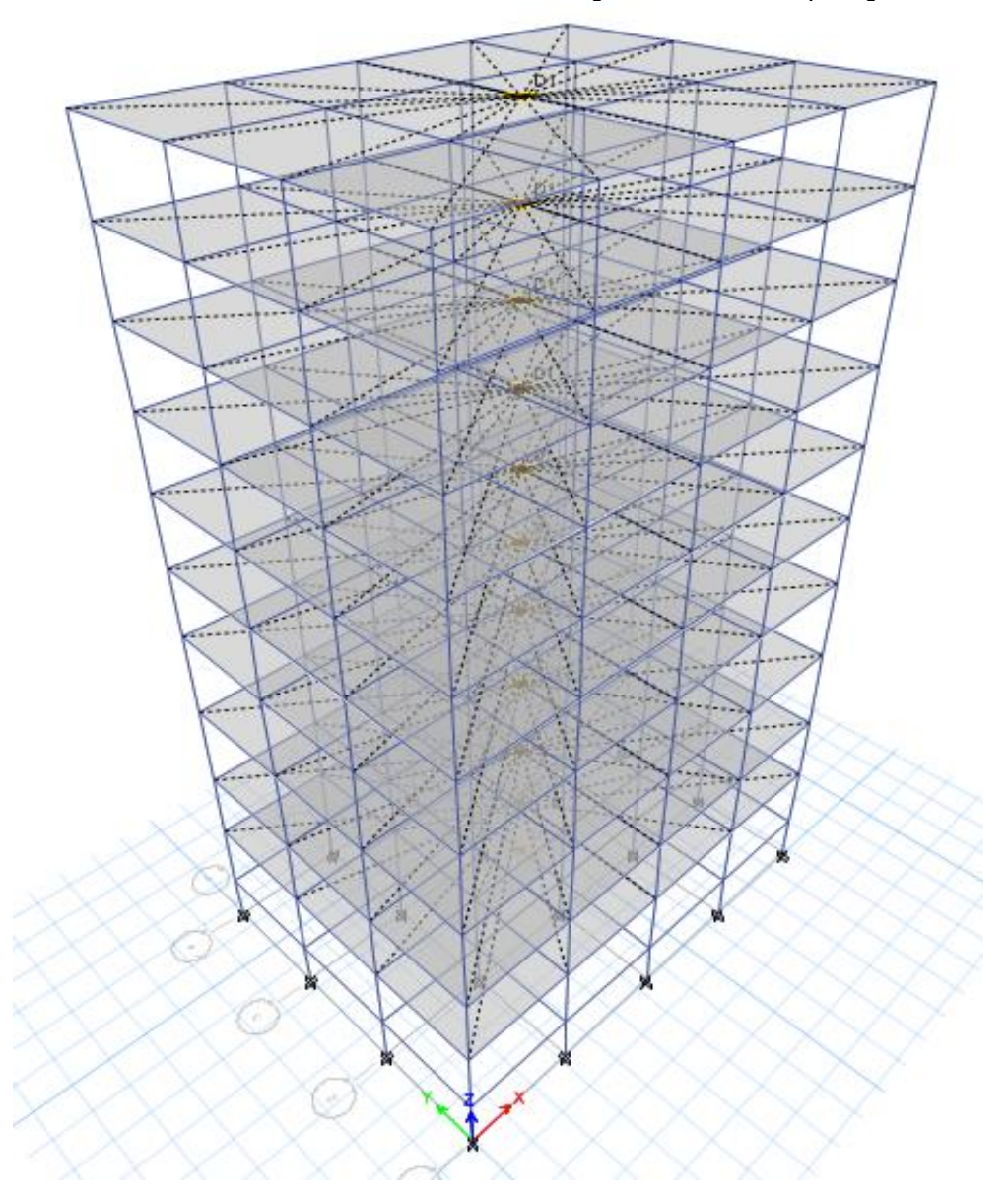

Then Menu Command : All Slab Select →Assign→ Shell →Diaphragms→ Click

#### 3.7.3 **Design Stripe:**

Then Menu Command : Edit→Add/Edit Design Strips →Add Design Strips Now , Click include Middle Strips Grid Direction=X Strip Layer=A Click Apply Then Ok Add Design Strips

|                     | 11                  | $\sim$  |
|---------------------|---------------------|---------|
| Story               | Roof                | $\sim$  |
| ptions              |                     |         |
| Add Design Strips . | Along Cartesian Gri | d Lines |
|                     | os                  |         |
|                     |                     |         |
| arameters           |                     |         |
| Coordinate System   | G1                  | ~       |
| Grid Direction      | ×                   | ~       |
| Strip Layer         | A                   | $\sim$  |
| Strip Width         |                     |         |
| Fixed               |                     |         |
|                     |                     |         |

Then Menu Command : Edit→Add/Edit Design Strips →Add Design Strips Now , Click include Middle Strips Grid Direction=Y Strip Layer=B Click Apply then Ok Add Design Strips

| Tower                | T1                | ~          |
|----------------------|-------------------|------------|
| Story                | Roof              | $\sim$     |
| )ptions              |                   |            |
| Add Design Strips    | Along Cartesian G | Grid Lines |
| Include Middle Strip | ps                |            |
| arameters            |                   |            |
| Coordinate System    | G1                | $\sim$     |
| Grid Direction       | Y                 | $\sim$     |
| Strip Layer          | в                 | $\sim$     |
| Strip Width          |                   |            |
| Fixed                |                   |            |
|                      |                   |            |
| Auto                 |                   |            |

#### At Last The Diaphragms ===→

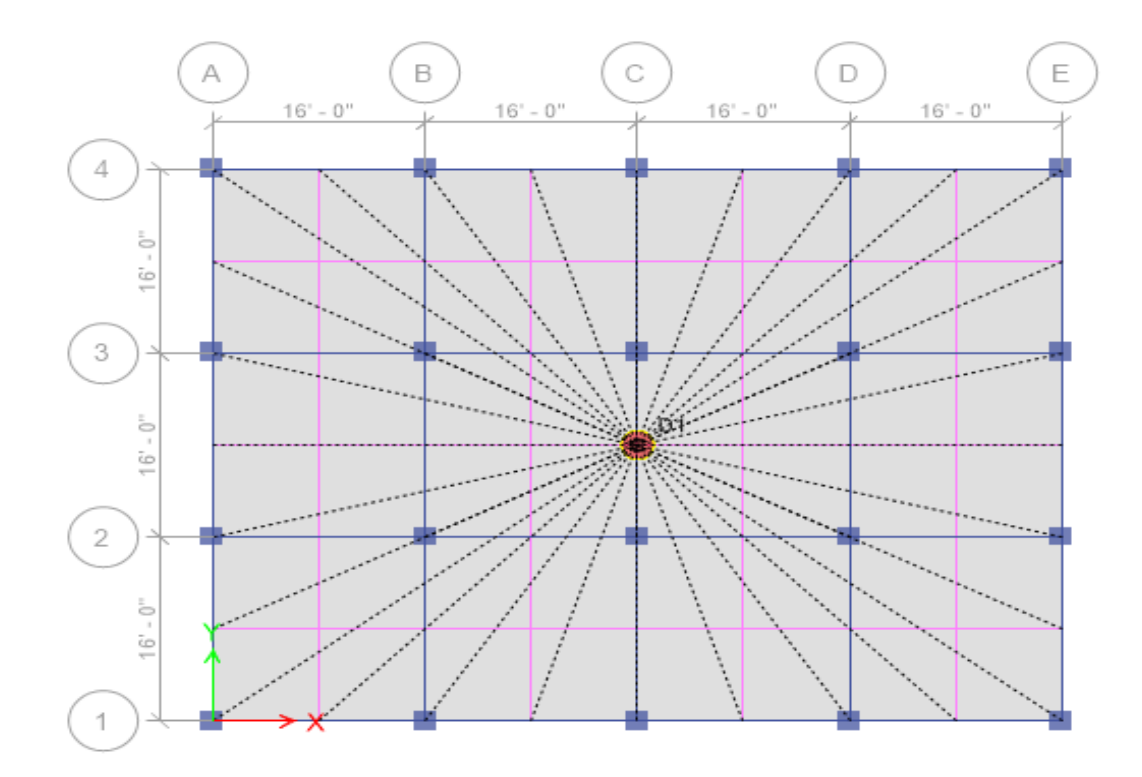

#### 3.7.4 Check Model:

Then Menu Command: Analyze->Check Model->Select All And Click ok

|                                     | 0.1 in                |
|-------------------------------------|-----------------------|
| oint Checks                         |                       |
| Joints/Joints within Tolerance      |                       |
| Joints/Frames within Tolerance      |                       |
| Joints/Shells within Tolerance      |                       |
| rame Checks                         |                       |
| Frame Overlaps                      |                       |
| Frame Intersections within Tolerand | e                     |
| Frame Intersections with Area Edge  | s                     |
| Shell Checks                        |                       |
| Shell Overlaps                      |                       |
| Other Checks                        |                       |
| Check Meshing for All Stories       |                       |
| Check Loading for All Stories       |                       |
| Check for Duplicate Self Mass       |                       |
| ñx -                                |                       |
| Trim or Extend Frames and Move J    | pints to Fix Problems |
| Joint Story Assignment              |                       |

No warning messages were generated.

📲 Warning

Model has been checked. No warning messages were generated.

×

 $\sim$ 

#### 3.7.5 Automatic Rectangular Mesh Setting For Floors:

Menu Command: Analyze $\rightarrow$ Automatic Rectangular Mesh Setting For Floors  $\rightarrow$  Then

| Approximate Mesh Size =2 ft Click ok                                                                                            | $\times$ |
|----------------------------------------------------------------------------------------------------|----------|
| Mesh Options for Slabs <ul> <li>Rectangular Mesh</li> <li>Use Localized Meshing</li> <li>Merge Joints Where Possible</li> </ul> |          |
| Approximate Maximum Mesh Size 2 ft                                                                                              |          |
| Important Note<br>These settings apply to all slab-type shell objects in the model that use<br>auto meshing.                    |          |
| OK Cancel                                                                                                    |          |

#### 3.8.1 Run Analysis:

Then Menu Command: Analyze--> Run Analysis After Analysis:nalysis:

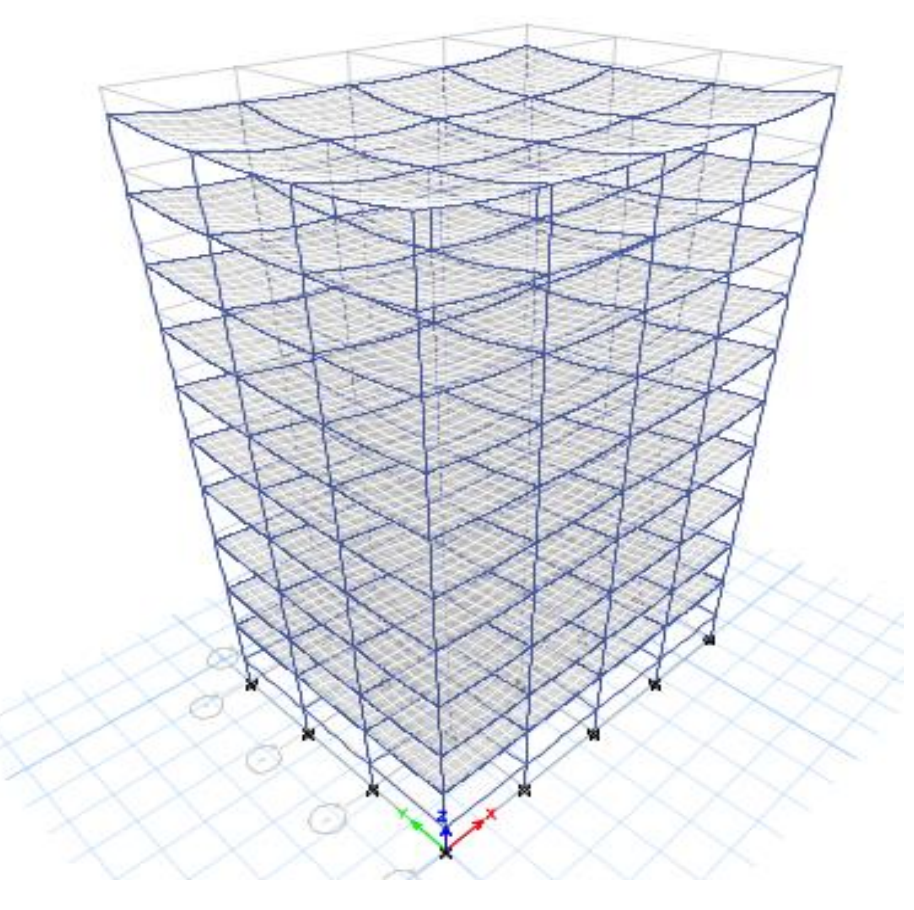

## 3.8.2 **Design Check:**

Datiels of Analysis: Menu Command :Design→Concrete Frame Design→Start Design Check: For Details:

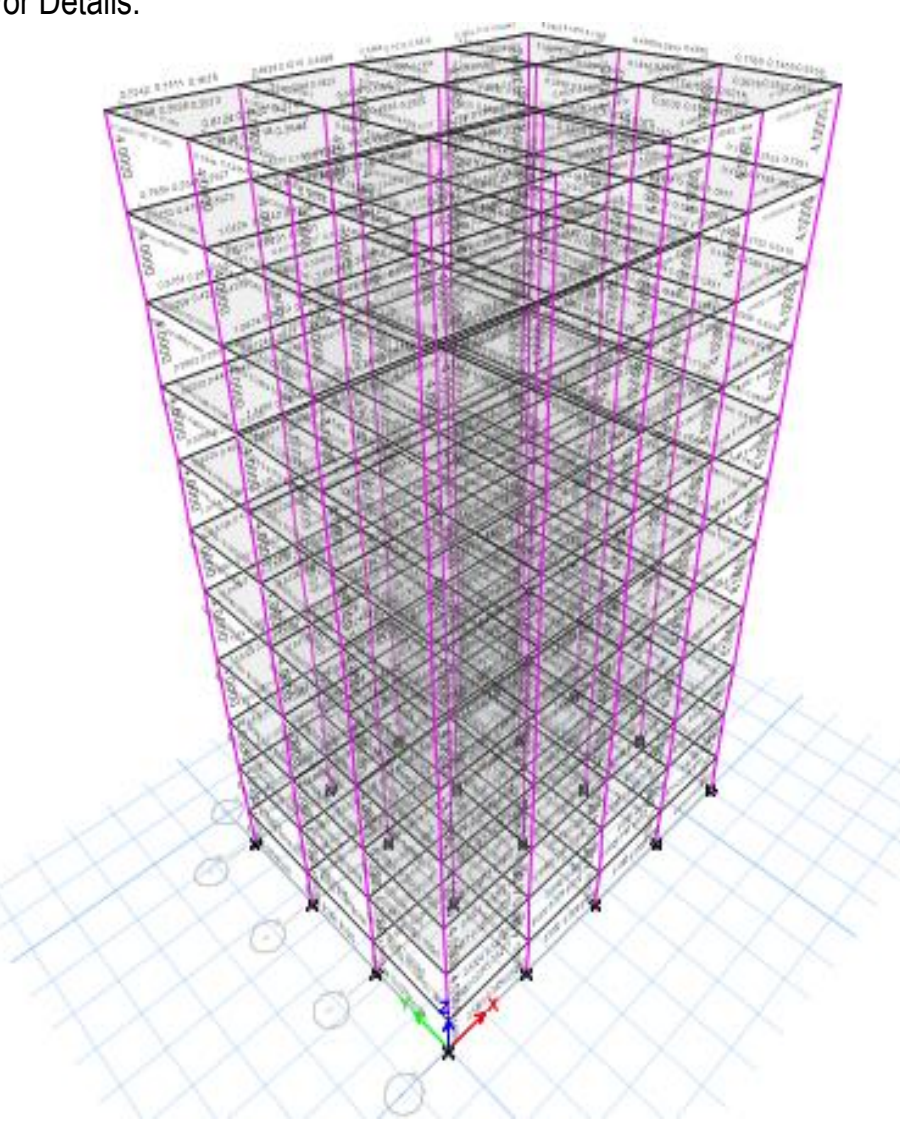

#### Chapter-04 Load On Building

#### 4.1 WIND LOAD CALCULATION USING BNBC 1993:

Table 1: Exposure Category as per BNBC 1993 and UBC 1991 and afterward

| BNBC 1993                                                                                                    | UBC 1991 and afterward                                                                                                    |
|----------------------------------------------------------------------------------------------------|----------------------------------------------------------------------------------------------------|
| <b>Exposure A:</b> Urban and sub-urban areas, industrial areas, wooded areas, hilly or other terrain covering at least 20 per cent of the area with obstructions of 6 meters or more in height and extending from the site at least 500 meters or 10 times the height of the structure, whichever is greater. | <b>Exposure B:</b> It has terrain with buildings, forest or surface irregularities 20 feet (6 meter) or more in height covering at least 20 percent of the ground level area extending 1 mile (1.61 km) or more from the site.                                                                                                    |
| <b>Exposure B:</b> Open terrain with scattered obstructions having heights generally less than 10m extending 800 m or more from the site in any full quadrant. This category includes air fields, open park lands, sparsely built-up outskirts of towns, flat open country and grasslands.                    | <b>Exposure C:</b> It has terrain that is flat and generally open, extending <sup>1</sup> / <sub>2</sub> mile (0.81 km) or more from the site in any full quadrant.                                                                                                    |
| <b>Exposure C:</b> Flat and unobstructed open terrain, coastal areas and riversides facing large bodies of water, over 1.5 km or more in width. Exposure C extends inland from the shoreline 400 m or 10 times the height of structure, whichever is greater.                                                 | <b>Exposure D:</b> It represents the most severe exposure in areas with basic wind speeds of 80 miles per hour (mph) (129 km/h) or greater and has terrain that is flat and unobstructed facing large bodies of water over 1 mile (1.61 km) or more in width relative to any quadrant of the building site. Exposure D extends inland from the shoreline ¼ mile (0.40 km) or 10 times the building height, whichever is greater. |

Note: Exposure A, B and C in BNBC is similar to Exposure B, C and D in UBC respectively

#### Table 2: Design Wind Pressure as per BNBC and UBC

|       | BNBC 1993                                                                                                    | UBC 1991 and afterward                                                                                                    |
|-------|----------------------------------------------------------------------------------------------------|----------------------------------------------------------------------------------------------------|
| where | velocity-to-pressure conversion<br>coefficient<br>= $47.2 \times 10^{-6}$ when velocity in km/h and<br>pressure is in kN/m <sup>2</sup><br>= $0.00256$ when velocity in mph and<br>pressure is in lb/ft <sup>2</sup><br>structure importance coefficient as<br>given in<br>Table 3<br>combined height and exposure<br>coefficient as given in Table 4<br>basic wind speed obtained from Table<br>5 or Figure 1 or site specified value. | where<br>combined height, exposure and gust<br>factor coefficient<br>pressure coefficient for the structure<br>or portion of structure under<br>consideration as given in<br>wind stagnation pressure at<br>the standard height of 33 feet<br>= when velocity in mph<br>and is in lb/ft <sup>2</sup><br>basic wind speed |
| where | gust coefficient as given in Table 4<br>pressure coefficient to be used for<br>determination of wind loads on<br>buildings and structures as set forth<br>in sec <b>Error! Reference source not</b><br><b>found.</b>                                                                                                    | Importance factor. Structure<br>importance is categorized in four<br>categories and importance factors vary<br>from 1.00 to 1.15. Low risk structure<br>category is not included. Later wind<br>importance factor is defined as and<br>miscellaneous structure category<br>included.                                     |

# **Table 3** Structure Importance Categories and Coefficients C<sub>1</sub> (BNBC 1993: Table 6.1.1 and Table 6.2.9)

| Structure |            | Occupancy Type or Functions of Structure                           | Structure                    |
|-----------|------------|--------------------------------------------------------------------|------------------------------|
| Im        | portance   |                                                                    | Importance                   |
| Ca        | tegory     |                                                                    | Coefficients, C <sub>I</sub> |
| I)        | Essential  | Hospital and other medical facilities having surgery and           | 1.25                         |
|           | Facilities | emergency treatment area.                                          |                              |
|           |            | Fire and police stations.                                          |                              |
|           |            | Tanks or other structures containing, housing or supporting water  |                              |
|           |            | or other fire-suppression materials or equipment required for the  |                              |
|           |            | occupancy structures                                               |                              |
|           |            | Emergency vehicle shelters and garages                             |                              |
|           |            | Structures and equipment in emergency-preparedness centers         |                              |
|           |            | including cyclone and flood shelters.                              |                              |
|           |            | Standby power-generating equipment for essential facilities.       |                              |
|           |            | Structures and equipment in government communication centers       |                              |
|           |            | and other facilities required for emergency response.              |                              |
| II)       | Hazardous  | Structures housing, supporting or containing sufficient            | 1.25                         |
|           | Facilities | quantities of toxic or explosive substances to be dangerous to the |                              |
|           |            | safety of the general public if released.                          |                              |
| III)      | Special    | Covered structures whose primary occupancy is public assembly      | 1.00                         |
|           | Occupancy  | with capacity > 300 persons.                                       |                              |
|           | Structures | Buildings for schools through secondary or day-care centers with   |                              |
|           |            | capacity > 250 students.                                           |                              |
|           |            |                                                                    |                              |
|           |            | Jails and detention facilities.                                    |                              |
|           |            | All structures with occupancy $> 5,000$ persons.                   |                              |
|           |            | Structures and equipment in power-generating stations              |                              |
|           |            | and                                                                |                              |
|           |            | other public utility facilities not included above, and required   |                              |
|           |            | for continued operation.                                           |                              |
|           |            | All structures having occupancies or functions not listed          |                              |
| IV)       | Standard   | above.                                                             | 1.00                         |
|           | Occupancy  |                                                                    |                              |
|           | Structures |                                                                    |                              |
| V)        | Low Risk   | Buildings and Structures that exhibit a low risk to human life     | 0.80                         |
|           | Structures | and property in the event of failure, such as agricultural         |                              |
|           |            | buildings, minor storage facilities, temporary facilities,         |                              |
|           |            | construction facilities, and boundary walls.                       |                              |
|           |            |                                                                    |                              |

| Height | Height | (1)                        |       |       |         |                        | Combined Coefficient |       |                     |       |  |
|--------|--------|----------------------------|-------|-------|---------|------------------------|----------------------|-------|---------------------|-------|--|
| above  | above  | Coefficient, <i>Cz</i> for |       |       | Coeffic | Coefficient, $C_G$ for |                      |       | (1)(2) for exposure |       |  |
| ground | ground | expo                       |       | egory | expo    |                        | egory                |       | category            | 7     |  |
| (m)    | (ft)   | А                          | В     | C     | А       | В                      | C                    | А     | В                   | С     |  |
| 0      | 0      | 0.368                      | 0.801 | 1.196 | 1.654   | 1.321                  | 1.154                | 0.609 | 1.058               | 1.380 |  |
| 4.5    | 14.76  | 0.368                      | 0.801 | 1.196 | 1.654   | 1.321                  | 1.154                | 0.609 | 1.058               | 1.380 |  |
| 6      | 19.68  | 0.415                      | 0.866 | 1.263 | 1.592   | 1.294                  | 1.140                | 0.661 | 1.121               | 1.440 |  |
| 9      | 29.52  | 0.497                      | 0.972 | 1.37  | 1.511   | 1.258                  | 1.121                | 0.751 | 1.223               | 1.536 |  |
| 12     | 39.36  | 0.565                      | 1.055 | 1.451 | 1.457   | 1.233                  | 1.107                | 0.823 | 1.301               | 1.606 |  |
| 15     | 49.2   | 0.624                      | 1.125 | 1.517 | 1.418   | 1.215                  | 1.097                | 0.885 | 1.367               | 1.664 |  |
| 18     | 59.04  | 0.677                      | 1.185 | 1.573 | 1.388   | 1.201                  | 1.089                | 0.940 | 1.423               | 1.713 |  |
| 21     | 68.88  | 0.725                      | 1.238 | 1.623 | 1.363   | 1.189                  | 1.082                | 0.988 | 1.472               | 1.756 |  |
| 24     | 78.72  | 0.769                      | 1.286 | 1.667 | 1.342   | 1.178                  | 1.077                | 1.032 | 1.515               | 1.795 |  |
| 27     | 88.56  | 0.81                       | 1.33  | 1.706 | 1.324   | 1.17                   | 1.072                | 1.072 | 1.556               | 1.829 |  |
| 30     | 98.4   | 0.849                      | 1.371 | 1.743 | 1.309   | 1.162                  | 1.067                | 1.111 | 1.593               | 1.860 |  |
| 35     | 114.8  | 0.909                      | 1.433 | 1.797 | 1.287   | 1.151                  | 1.061                | 1.170 | 1.649               | 1.907 |  |
| 40     | 131.2  | 0.965                      | 1.488 | 1.846 | 1.268   | 1.141                  | 1.055                | 1.224 | 1.698               | 1.948 |  |
| 45     | 147.6  | 1.017                      | 1.539 | 1.89  | 1.252   | 1.133                  | 1.051                | 1.273 | 1.744               | 1.986 |  |
| 50     | 164    | 1.065                      | 1.586 | 1.93  | 1.238   | 1.126                  | 1.046                | 1.318 | 1.786               | 2.019 |  |
| 60     | 196.8  | 1.155                      | 1.671 | 2.002 | 1.215   | 1.114                  | 1.039                | 1.403 | 1.861               | 2.080 |  |
| 70     | 229.6  | 1.237                      | 1.746 | 2.065 | 1.196   | 1.103                  | 1.033                | 1.479 | 1.926               | 2.133 |  |
| 80     | 262.4  | 1.313                      | 1.814 | 2.12  | 1.18    | 1.095                  | 1.028                | 1.549 | 1.986               | 2.179 |  |
| 90     | 295.2  | 1.383                      | 1.876 | 2.171 | 1.166   | 1.087                  | 1.024                | 1.613 | 2.039               | 2.223 |  |
| 100    | 328    | 1.45                       | 1.934 | 2.217 | 1.154   | 1.081                  | 1.020                | 1.673 | 2.091               | 2.261 |  |
| 110    | 360.8  | 1.513                      | 1.987 | 2.26  | 1.114   | 1.075                  | 1.016                | 1.685 | 2.136               | 2.296 |  |
| 120    | 393.6  | 1.572                      | 2.037 | 2.299 | 1.134   | 1.07                   | 1.013                | 1.783 | 2.180               | 2.329 |  |
| 130    | 426.4  | 1.629                      | 2.084 | 2.337 | 1.126   | 1.065                  | 1.010                | 1.834 | 2.219               | 2.360 |  |
| 140    | 459.2  | 1.684                      | 2.129 | 2.371 | 1.118   | 1.061                  | 1.008                | 1.883 | 2.259               | 2.390 |  |
|        |        |                            |       |       |         |                        |                      |       |                     |       |  |
| 150    | 492    | 1.736                      | 2.171 | 2.404 | 1.111   | 1.057                  | 1.005                | 1.929 | 2.295               | 2.416 |  |
| 160    | 524.8  | 1.787                      | 2.212 | 2.436 | 1.104   | 1.053                  | 1.003                | 1.973 | 2.329               | 2.443 |  |
| 170    | 557.6  | 1.835                      | 2.25  | 2.465 | 1.098   | 1.049                  | 1.001                | 2.015 | 2.360               | 2.467 |  |
| 180    | 590.4  | 1.883                      | 2.287 | 2.494 | 1.092   | 1.046                  | 1.000                | 2.056 | 2.392               | 2.494 |  |
| 190    | 623.2  | 1.928                      | 2.323 | 2.521 | 1.087   | 1.043                  | 1.000                | 2.096 | 2.423               | 2.521 |  |
| 200    | 656    | 1.973                      | 2.357 | 2.547 | 1.082   | 1.04                   | 1.000                | 2.135 | 2.451               | 2.547 |  |
| 220    | 721.6  | 2.058                      | 2.422 | 2.596 | 1.073   | 1.035                  | 1.000                | 2.208 | 2.507               | 2.596 |  |
| 240    | 787.2  | 2.139                      | 2.483 | 2.641 | 1.065   | 1.03                   | 1.000                | 2.278 | 2.557               | 2.641 |  |
| 260    | 852.8  | 2.217                      | 2.541 | 2.684 | 1.058   | 1.026                  | 1.000                | 2.346 | 2.607               | 2.684 |  |
| 280    | 918.4  | 2.91                       | 2.595 | 2.724 | 1.051   | 1.022                  | 1.000                | 3.058 | 2.652               | 2.724 |  |
| 300    | 984    | 2.362                      | 2.647 | 2.762 | 1.045   | 1.018                  | 1.000                | 2.468 | 2.695               | 2.762 |  |

Table 4: Combined Height and Exposure Coefficient,  $C_Z$  and Gust Coefficient,  $C_G$ 

(1)Linear interpolation is acceptable for intermediate values of z.

(2) Combined coefficient which is the same as Ce in UBC 1991 and afterward

| Location         | Basic<br>Wind<br>Speed<br>(km/h) | Basic<br>Wind<br>Speed<br>(mph) | Location            | Basic<br>Wind<br>Speed<br>(km/h) | Basic<br>Wind<br>Speed<br>(mph) |
|------------------|----------------------------------|---------------------------------|---------------------|----------------------------------|---------------------------------|
| Angarpota        | 150                              | 93                              | Lalmonirhat         | 204                              | 127                             |
| Bagerhat         | 252                              | 157                             | Madaripur           | 220                              | 137                             |
| Bandarban        | 200                              | 124                             | Magura              | 208                              | 129                             |
| Barguna          | 260                              | 162                             | Manikganj           | 185                              | 115                             |
| Barisal          | 256                              | 159                             | Meherpur            | 185                              | 115                             |
| Bhola            | 225                              | 140                             | Maheshkhali         | 260                              | 162                             |
| Bogra            | 198                              | 123                             | Moulvibazar         | 168                              | 104                             |
| Brahmanbaria     | 180                              | 112                             | Munshiganj          | 184                              | 114                             |
| Chandpur         | 160                              | 99                              | Mymensingh          | 217                              | 135                             |
| Chapai Nawabganj | 130                              | 81                              | Naogaon             | 175                              | 109                             |
| Chittagong       | 260                              | 162                             | Narail              | 222                              | 138                             |
| Chuadanga        | 198                              | 123                             | Narayanganj         | 195                              | 121                             |
| Comilla          | 196                              | 122                             | Narsinghdi          | 190                              | 118                             |
| Cox's Bazar      | 260                              | 162                             | Natore              | 198                              | 123                             |
| Dahagram         | 150                              | 93                              | Netrokona           | 210                              | 130                             |
| Dhaka            | 210                              | 130                             | Nilphamari          | 140                              | 87                              |
| Dinajpur         | 130                              | 81                              | Noakhali            | 184                              | 114                             |
| Faridpur         | 202                              | 126                             | Pabna               | 202                              | 126                             |
| Feni             | 205                              | 127                             | Panchagarh          | 130                              | 81                              |
| Gaibandha        | 210                              | 130                             | Patuakhali          | 260                              | 162                             |
| Gazipur          | 215                              | 134                             | Pirojpur            | 260                              | 162                             |
| Gopalganj        | 242                              | 150                             | Rajbari             | 188                              | 117                             |
| Habiganj         | 172                              | 107                             | Rajshahi            | 155                              | 96                              |
| Hatiya           | 260                              | 162                             | Rangamati           | 180                              | 112                             |
| Ishurdi          | 225                              | 140                             | Rangpur             | 209                              | 130                             |
| Joypurhat        | 180                              | 112                             | Satkhira            | 183                              | 114                             |
| Jamalpur         | 180                              | 112                             | Shariatpur          | 198                              | 123                             |
| Jessore          | 205                              | 127                             | Sherpur             | 200                              | 124                             |
| Jhalakati        | 260                              | 162                             | Sirajganj           | 160                              | 99                              |
| Jhenaidah        | 208                              | 129                             | Srimangal           | 160                              | 99                              |
| Khagrachhari     | 180                              | 112                             | St. Martin's Island | 260                              | 162                             |
| Khulna           | 238                              | 148                             | Sunamganj           | 195                              | 121                             |
| Kutubdia         | 260                              | 162                             | Sylhet              | 195                              | 121                             |
| Kishoreganj      | 207                              | 129                             | Sandwip             | 260                              | 162                             |
| Kurigram         | 210                              | 130                             | Tangail             | 160                              | 99                              |
| Kushtia          | 215                              | 134                             | Teknaf              | 260                              | 162                             |
| Lakshmipur       | 162                              | 101                             | Thakurgaon          | 130                              | 81                              |

**Table 5:** Basic Wind Speeds for Selected Locations in Bangladesh (BNBC 1993:<br/>Table 6.2.8)

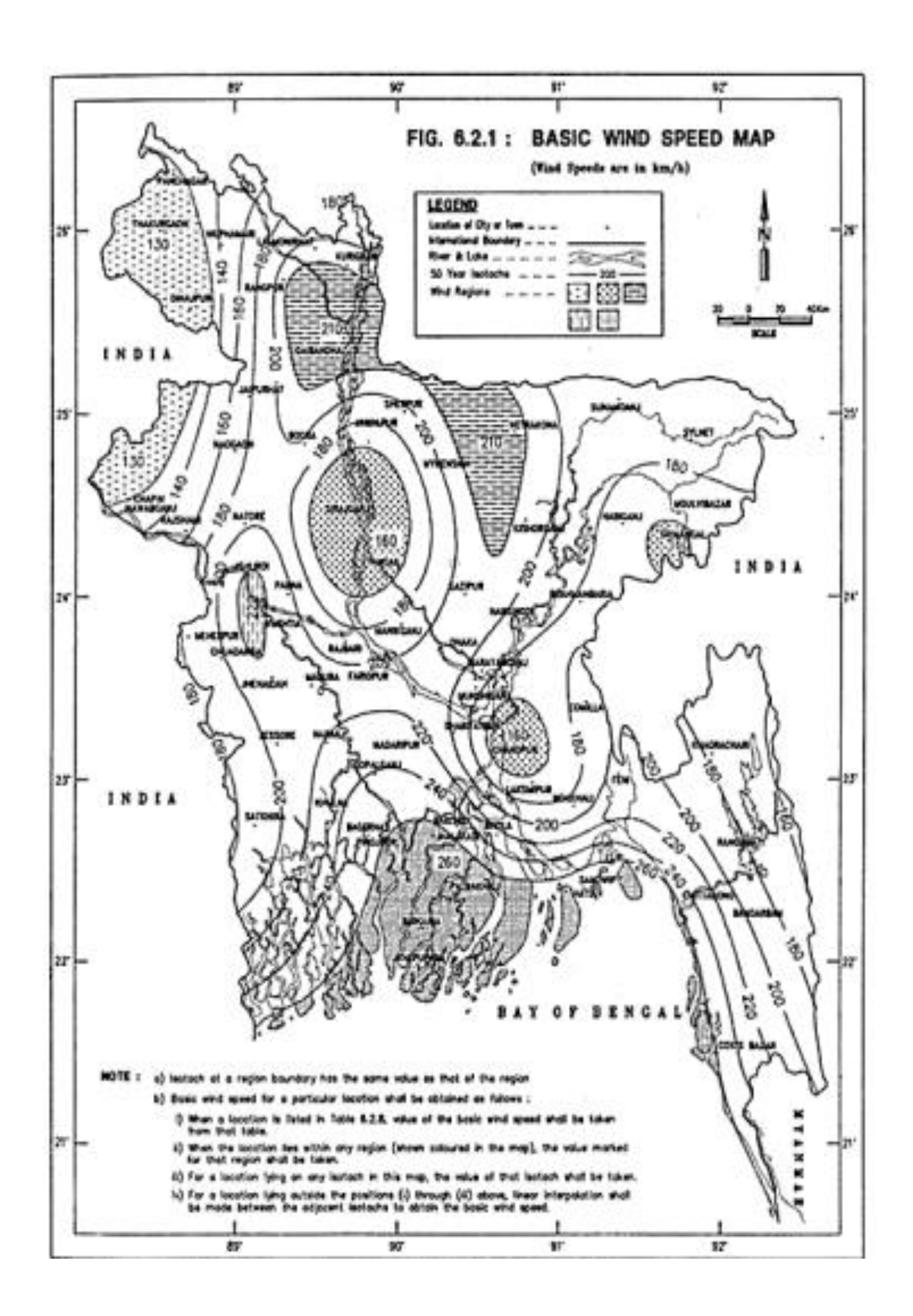

| L/P                                                                          |         |      |      | L/B                  | k z d |       |                                                         |
|------------------------------------------------------------------------------|---------|------|------|----------------------|-------|-------|---------------------------------------------------------|
| N/D                                                                          | 0.1     | 0.5  | 0.65 | 1.0                  | 2.0   | ≥ 3.0 |                                                         |
| ≤0.5                                                                         | 1.40    | 1.45 | 1.55 | 1.40                 | 1.15  | 1.10  | $\xrightarrow{\text{Wind}}$ $h$ $\longrightarrow$ $F_2$ |
| 10.0                                                                         | 1.55    | 1.85 | 2.00 | 1.70                 | 1.30  | 1.15  |                                                         |
| 20.0                                                                         | 1.80    | 2.25 | 2.55 | 2.00                 | 1.40  | 1.20  | (b) Elevation                                           |
| ≥40.0                                                                        | 1.95    | 2.50 | 2.80 | 2.20                 | 1.60  | 1.25  | $\xrightarrow{\text{Wind}}$ $B$ $\longrightarrow$ $F_2$ |
| <sup>(1)</sup> These coefficients are to be used with Method-2 given in BNBC |         |      |      |                      |       |       |                                                         |
| Sec 2.4.6.6a (ii). Use $C_p = \pm 0.7$ for roof in all cases.                |         |      |      |                      |       |       | P7                                                      |
| <sup>(2)</sup> Linear interpolation may be made for intermediate values      |         |      |      |                      |       |       | (a) Plan                                                |
| of h/B                                                                       | and L/B |      |      | Rectangular Building |       |       |                                                         |

 $\label{eq:constraint} \begin{array}{l} \mbox{Table 6: Overall Pressure Coefficients, Cp}_{(2)} \mbox{ for Rectangular Buildings with Flat} \\ \mbox{ Roofs (BNBC 1993: Table 6.2.15}_{(1)}) \end{array}$ 

## Interpolation for C<sub>p</sub> Value:

| ١                    | NLX  |            |     |      |
|----------------------|------|------------|-----|------|
| INPUT                |      |            |     |      |
| L                    | 64   | ft         |     |      |
| В                    | 48   | ft         |     | Wind |
| h                    | 111  | ft         |     |      |
| Output               |      |            |     |      |
| L/B                  | 1.33 |            |     |      |
| h/B                  | 2.31 |            |     |      |
| Сру                  |      |            |     |      |
| Manual Interpolation |      |            |     |      |
| Table For Check      |      |            |     | Wind |
| h/P                  |      |            |     |      |
|                      | 0.65 | 1.33       | 1   |      |
| 0.5                  | 1.55 | 1.25714286 | 1.4 |      |
| 2.31                 |      | 1.28712406 |     |      |
| 10                   | 2    | 1.41428571 | 1.7 |      |

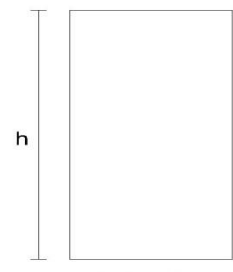

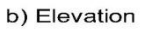

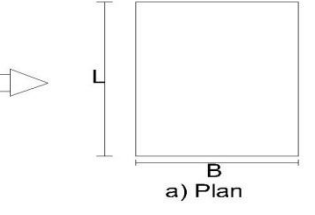

Rectangular Building

| 1                                       | WLY  |            |     |      |                      |
|-----------------------------------------|------|------------|-----|------|----------------------|
| INPUT                                   |      |            |     |      |                      |
| L                                       | 48   | ft         |     |      |                      |
| В                                       | 64   | ft         |     |      |                      |
| h                                       | 111  | ft         |     | 2    | ~                    |
| Output                                  |      |            |     | Wind | h                    |
| L/B                                     | 0.75 |            |     |      |                      |
| h/B                                     | 1.73 |            |     |      |                      |
| Сру                                     |      |            |     |      | b) Elevation         |
| Manual Interpolation<br>Table For Check |      |            |     |      | Ţ                    |
| h /D                                    |      | L/B        |     | Wind | в                    |
| n/B                                     | 0.65 | 0.75       | 1   |      |                      |
| 0.5                                     | 1.55 | 1.50714286 | 1.4 |      |                      |
| 1.73                                    |      | 1.56004464 |     |      | a) Plan              |
| 10                                      | 2    | 1.91428571 | 1.7 |      | Rectangular Building |

l

#### 4.2 EARTHQUAKE LOAD CANCULATION:

#### Equivalent Static Force Method

This method may be used for calculation of seismic lateral forces for all structures specified in Sec 2.5.5.1(a)

2.5.6.1 Design Base Shear : The total design base shear in a given direction shall be determined from the following relation :

$$V = \frac{ZIC}{R} W$$
(2.5.1)

where, Z = Seismic zone coefficient given in Table 6.2.22

I = Structure importance coefficient given in Table 6.2.23

- R = Response modification coefficient for structural systems given in Table 6.2.24 W
- = The total seismic dead load defined in Sec 2.5.5.2
- C = Numerical coefficient given by the relation :

$$C = \frac{1.25S}{T^{2/3}} \leq 2.5.2$$

S = Site coefficient for soil characteristics as provided in Table 6.2.25

T = Fundamental period of vibration in seconds, of the structure for the direction under consideration as determined by the provisions of Sec 2.5.6.2.

The value of C need not exceed 2.75 and this value may be used for any structure without regard to soil type or structure period. Except for those requirements where Code prescribed forces are scaled up by 0.375*R*, the minimum value of the ratio C/R shall be 0.075.

Table 6.2.22 Seismic Zone Coefficients, Z Table 6.2.23 Structure Importance Coefficients I, I'

**2.5.6.2 Structure Period** : The value of the fundamental period, *T* of the structure shall be determined from one of the following methods :

a) Method A : For all buildings the value of T may be approximated by the following formula :

 $T = C \frac{(h)^{3/4}}{t n}$ (2.5.3)

where, Ct = 0.083 for steel moment resisting frames {0.034 when height in ft} = 0.073 for reinforced concrete moment resisting frames, and eccentric braced steel frames {0.030 when height in ft} = 0.049 for all other structural systems {0.020 when height in ft}

hn = Height in metres above the base to level n.

#### SEISMIC WEIGHT

Seismic weight, *W*, is the total dead load of a building or a structure, including partition walls, and applicable portions of other imposed loads listed below:

- a) For live load up to and including 3 kN/m<sup>2</sup>, a minimum of 25% of the live load shall be applicable.
- b) For live load above 3 kN/m<sup>2</sup>, a minimum of 50% of the live load shall be applicable.
- c) Total weight (100%) of permanent heavy equipment or retained liquid or any imposed load sustained in nature shall be included.

Where the probable imposed loads (mass) at the time of earthquake are more correctly assessed, the designer may go for higher percentage of live load.

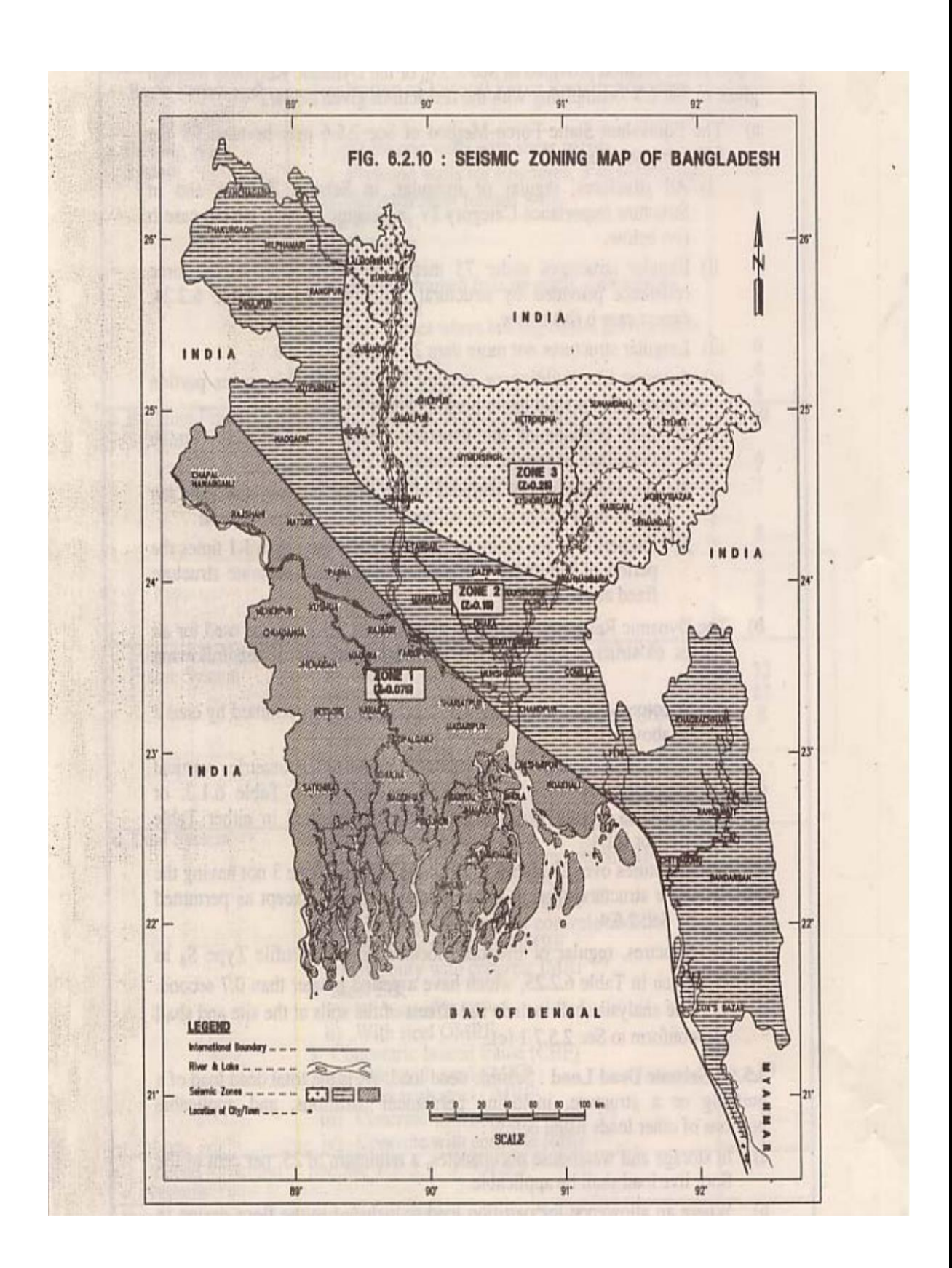

Table 6.2.24 Response Modification Coefficient for Structural Systems,

| Basic Structural                 | Description of Lateral Force Resisting System                                                                                                    | R <sup>(2)</sup> |
|----------------------------------|----------------------------------------------------------------------------------------------------|------------------|
| System <sup>(1)</sup>            |                                                                                                    |                  |
| a. Bearing Wall                  | <ol> <li>Light framed walls with shear panels         Plywood walls for structures, 3 storeys or         i) less     </li> </ol>                         | 8                |
| Oystem                           | <ul><li>ii) All other light framed walls</li><li>2. Shear walls</li></ul>                                                                                | 6                |
|                                  | i) Concrete<br>ii) Masonry                                                                                                    | 6<br>6           |
|                                  | <ul> <li>3.Light steel framed bearing walls with tension only bracing</li> <li>Braced frames where bracing carries gravity</li> <li>4. loads</li> </ul>  | 4                |
|                                  | i) Steel<br>ii) Concrete <sup>(3)</sup>                                                                                                    | 6<br>4<br>4      |
| b. Building Frame                | iii) Heavy timber 1. Steel eccentric braced frame (EBF)                                                                                                  | 10               |
| System                           | <ol> <li>Light framed walls with shear panels         Plywood walls for structures 3-storeys or         i)         loss     </li> </ol>                  | 0                |
|                                  | <ul><li>ii) All other light framed walls</li><li>3. Shear walls</li></ul>                                                                                | 7                |
|                                  | i) Concrete<br>ii) Masonry<br>4 Concentric braced frames (CBE)                                                                                           | 8<br>8           |
|                                  | i) Steel<br>ii) Concrete <sup>(3)</sup>                                                                                                    | 8<br>8           |
| c Moment Resisting               | iii) Heavy timber<br>1 Special moment resisting frames (SMRF)                                                                                            | þ                |
| Frame System                     | i) Steel<br>ii) Concrete                                                                                                    | 12<br>12         |
|                                  | Intermediate moment resisting frames (IMRF),     2. concrete     3. Ordinary moment resisting frames (OMRF)     i) Steel                                 | <b>8</b><br>6    |
|                                  | ii) Concrete <sup>(5)</sup>                                                                                                    | D                |
| d. Dual System                   | <ol> <li>Shear walls         <ol> <li>Concrete with steel or concrete SMRF</li> <li>Concrete with steel OMRF</li> </ol> </li> </ol>                      | 12<br>6          |
|                                  | <ul> <li>iii) Concrete with concrete IMRF <sup>(4)</sup></li> <li>iv) Masonry with steel or concrete SMRF</li> <li>v) Masonry with steel OMRF</li> </ul> | 9<br>8<br>6      |
|                                  | <ul> <li>vi) Masonry with concrete IMRF <sup>(3)</sup></li> <li>2. Steel EBF</li> <li>i) With steel OMDE</li> </ul>                                      | 7<br>12          |
|                                  | i) With steel SMRF<br>ii) With steel OMRF<br>3. Concentric braced frame (CBF)<br>i) Steel with steel SMRF                                                | 6<br>10<br>6     |
|                                  | II) Steel with steel OMRF                                                                                                    | 9                |
|                                  | iv) Concrete with concrete IMRF <sup>(3)</sup>                                                                                                    | 6                |
| e. Special Structural<br>Systems | See Sec 1.3.2, 1.3.3, 1.3.5                                                                                                    |                  |

Notes:

- (1)
- Basic Structural Systems are defined in Sec 1.3.2, Chapter 1. See Sec 2.5.6.6 for combination of structural systems, and Sec 1.3.5 for system limitations. (2)
- (3) Prohibited in Seismic Zone 3.
- Prohibited in Seismic Zone 3 except as permitted in Sec 2.5.9.3. (4)
- Prohibited in Seismic Zones 2 and 3. Sec 1.7.2.6. (5)

#### Table 6.2.25

#### Site Coefficient, S for Seismic Lateral Forces (1)

|            | Site Soil Characteristics                                                                                                    | Coefficient,   |
|------------|----------------------------------------------------------------------------------------------------|----------------|
|            |                                                                                                    | s              |
| Type       | Description                                                                                                    |                |
| 51         | A soil profile with either :<br>a) A rock-like material characterized by a shear-wave velocity greater than<br>762 m/s or by other suitable means of classification, or<br>b) Stiff or dense soil condition where the soil depth is less than 61 metres | 1.0            |
| s2         | A soil profile with dense or stiff soil conditions, where the soil depth exceeds 61 metres                                                                                                    | 1.2            |
| <b>√</b> 3 | A soil profile 21 metres or more in depth and containing more than 6 metres of soft to medium stiff clay but not more than 12 metres of soft clay                                                                                                    | 1.5            |
| S4         | A soil profile containing more than 12 metres of soft clay characterized by a shear wave velocity less than 152 m/s                                                                                                    | 2.0            |
| Note :     | <ol> <li>The site coefficient shall be established from properly substantiated geotechnical data. In locations</li> </ol>                                                                                                    | where the soil |
|            | properties are not known in sufficient detail to determine the soil profile type, soil profile 33 shall                                                                                                    | be used. Soil  |
|            | profile S4 need not be assumed unless the building official determines                                                                                                    |                |
|            | that soil profile S4 may be present at the site, or in the event that soil profile S4 is establishe<br>geotechnical data.                                                                                                    | ed by          |

**2.5.6.3** Vertical Distribution of Lateral Forces : In the absence of a more rigorous procedure, the total lateral force, which is the base shear V, shall be distributed along the height of the structure in accordance with Eq (2.5.6), (2.5.7) and (2.5.8):

$$V = F_t + \sum_{i=1}^{n} F_i$$
(2.5.6)

where,  $F_i$  = Lateral force applied at storey level -i and

Ft = Concentrated lateral force considered at the top of the

building in addition to the force  $F_{n}$ .

The concentrated force,  $F_t$  acting at the top of the building shall be determined as follows:

$$F_t = 0.07 TV \le 0.25 V$$
 when  $T \ge 0.7$  second (2.5.7a)

$$Ft = 0.0$$
 when  $T \le 0.7$  second (2.5.7b)

The remaining portion of the base shear (V-Ft), shall be distributed over the height of the building, including level-*n*, according to the relation :

$$Fx = \frac{(V - F_{n-t})w}{\sum_{i=1}^{w} h_{i}} x^{h} x$$

At each storey level-x, the force  $F_{\chi}$  shall be applied over the area of the building in proportion to the mass distribution at that level.

(2.5.8)

### CHAPTER-05 RESULT AND DISCUSSIONS

#### 5.1 Data analysis:

#### 5.1.1 Finding Maximum Moment Value:

After checking deferent floor from analysis we found maximum moment on beam at:

|        | Beam Element Details (Summary) |             |             |          |             |             |      |              |  |  |
|--------|--------------------------------|-------------|-------------|----------|-------------|-------------|------|--------------|--|--|
| Level  | Element                        | Unique Name | Section ID  | Combo ID | Station Loc | Length (in) | LLRF | Туре         |  |  |
| Floor2 | B15                            | 163         | Beam12"x20" | DCon6    | 10          | 192         | 1    | Sway Special |  |  |

| Design Moment and Flexural Reinforcement for Moment, Mus |                             |                             |                         |                         |                         |                                      |  |  |
|----------------------------------------------------------|-----------------------------|-----------------------------|-------------------------|-------------------------|-------------------------|--------------------------------------|--|--|
|                                                          | Design<br>-Moment<br>kip-ft | Design<br>+Moment<br>kip-ft | -Moment<br>Rebar<br>in² | +Moment<br>Rebar<br>in² | Minimum<br>Rebar<br>in² | Required<br>Rebar<br>in <sup>2</sup> |  |  |
| Top (+2 Axis)                                            | -215.7728                   |                             | 2.6146                  | 0                       | 0.5793                  | 2.6146                               |  |  |
| Bottom (-2 Axis)                                         |                             | 107.8863                    | 0                       | 1.2078                  | 0.5793                  | 1.2078                               |  |  |

From above procedure we collect / found max moment with respect to grid type & level which is put on the graph as bellow:

## 5.1.2 Grid Type:

| Туре-1         | Туре-2         |
|----------------|----------------|
| Type=L-48XB-32 | Type=L-64XB-48 |
| Type=L-64XB-32 | Type=L-80XB-48 |
| Type=L-80XB-32 | Type=L-96XB-48 |

## 5.1.3 Graphs:

#### Graph is prepared with the relation of moment.

| L= 48 Feet | Ratio - 1 |           |                |
|------------|-----------|-----------|----------------|
| B= 32 Feet | Natio - 1 |           |                |
|            |           |           | 2              |
| Height     | Moment    | L/R Patio | 2 ب            |
| (Variable) | Woment    |           |                |
| 71         | 133.7917  | 1.5       | Ĕ              |
| 81         | 157.3412  | 1.5       | S <sup>1</sup> |
| 91         | 181.4188  | 1.5       | 5              |
| 101        | 207.3381  | 1.5       |                |
| 111        | 233.6817  | 1.5       |                |
| X          | Y         |           |                |

Subject: Drawing Graph (Moment & L/B Ratio, Height Variable)

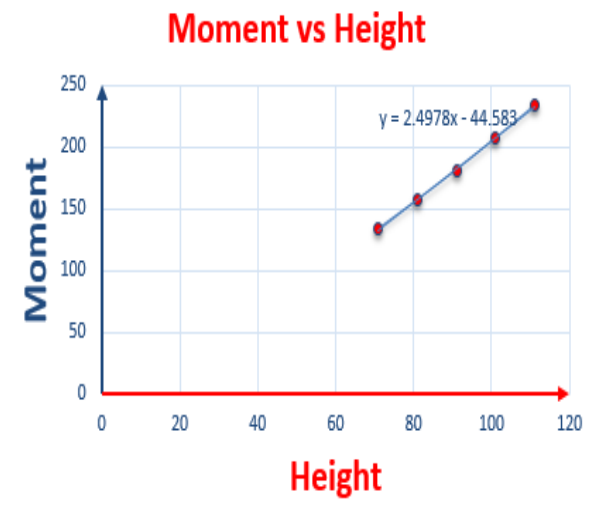

| m=2.4978  |  |
|-----------|--|
| C=-44.583 |  |

#### Subject: Drawing Graph (Moment & L/B Ratio, Height Variable)

| L= 64 Feet           | et Batio = 2.00 |           |                    |    |    |    |            |             |     |
|----------------------|-----------------|-----------|--------------------|----|----|----|------------|-------------|-----|
| B= 32 Feet           | Katio = 2.0     |           |                    |    |    |    |            |             |     |
|                      |                 |           | 250                |    |    |    |            |             |     |
| Height<br>(Variable) | Moment          | L/B Ratio | 200<br>tu<br>0 150 |    |    |    | y = 2.0114 | 4x - 23.866 | •   |
| 71                   | 119.3194        | 2.00      | Ĕ                  |    |    |    |            |             |     |
| 81                   | 138.8041        | 2.00      | ٥ <sup>100</sup>   |    |    |    |            |             |     |
| 91                   | 158.9158        | 2.00      | 50                 |    |    |    |            |             |     |
| 101                  | 179.0526        | 2.00      | 0                  |    |    |    |            |             | -   |
| 111                  | 199.765         | 2.00      | 0                  | 20 | 40 | 60 | 80         | 100         | 120 |
| X                    | Y               |           | Height             |    |    |    |            |             |     |
|                      |                 | -         |                    |    |    |    |            |             |     |

| m=2.0114  |  |
|-----------|--|
| C=-23.866 |  |

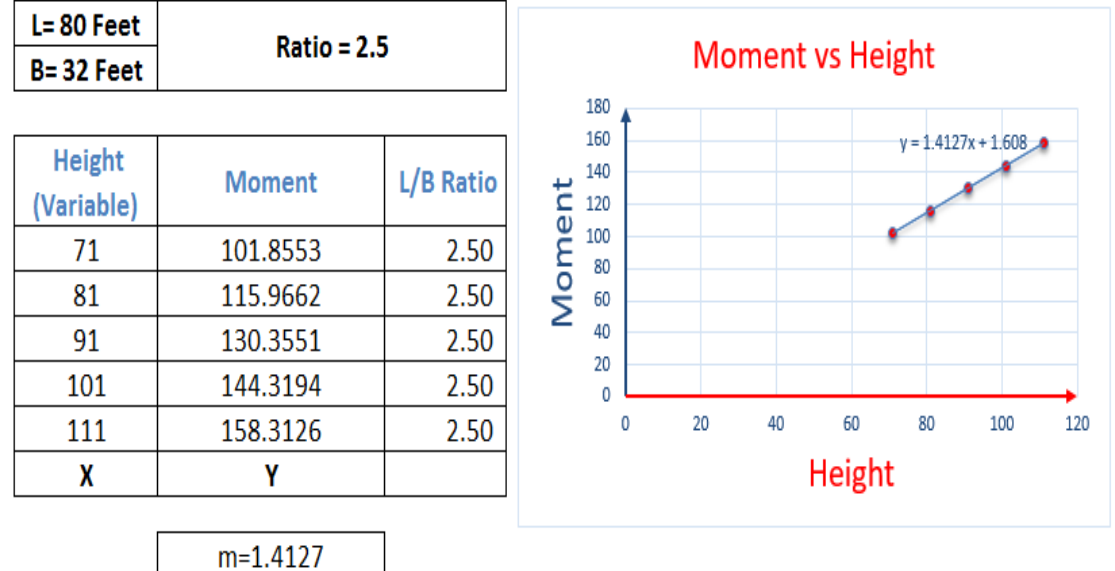

#### Subject: Drawing Graph (Moment & L/B Ratio, Height Variable)

C=1.608

# Subject: Drawing Graph (Moment & L/B Ratio, Height Variable)

|            | Datio = 1 22 |              |  |  |  |  |
|------------|--------------|--------------|--|--|--|--|
| B= 48 Feet |              | Nacio - 1.55 |  |  |  |  |
|            |              |              |  |  |  |  |
| Height     | Moment       | L/B Ratio    |  |  |  |  |
| (Variable) |              |              |  |  |  |  |
| 71         | 123.9093     | 1.33         |  |  |  |  |
| 81         | 145.4292     | 1.33         |  |  |  |  |
| 91         | 168.2449     | 1.33         |  |  |  |  |
| 101        | 192.4438     | 1.33         |  |  |  |  |
| 111        | 216.4696     | 1.33         |  |  |  |  |
| Х          | Y            |              |  |  |  |  |

| C=-41.944 |
|-----------|

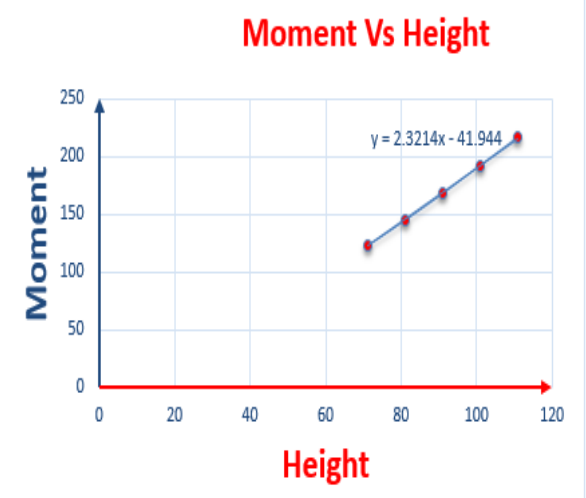

| L= 80 Feet | Datia - 1    | Patio = 1.67 |                  |   |     |       |    | _          |            |     |
|------------|--------------|--------------|------------------|---|-----|-------|----|------------|------------|-----|
| B= 48 Feet | Ratio = 1.07 |              | Moment Vs Height |   |     |       |    |            |            |     |
|            |              |              | 200              | • |     |       |    |            |            |     |
| Height     | Momont       | L/P Patio    | 180              |   |     |       |    | y = 1.7835 | x - 19.697 | *   |
| (Variable) | woment       |              | 140              |   |     |       |    |            |            |     |
| 71         | 107.4904     | 1.67         | E 100            |   |     |       |    | •          |            |     |
| 81         | 124.4688     | 1.67         |                  |   |     |       |    |            |            |     |
| 91         | 142.1489     | 1.67         | <b>2</b> 40      |   |     |       |    |            |            |     |
| 101        | 159.9639     | 1.67         | 20               |   |     |       |    |            |            | _   |
| 111        | 178.9154     | 1.67         |                  | 0 | 20  | 40    | 60 | 80         | 100        | 120 |
| Х          | Y            |              |                  |   | - 1 | Heigh | t  |            |            |     |
|            |              |              |                  |   |     |       |    |            |            |     |
|            | m=1.7835     |              |                  |   |     |       |    |            |            |     |

# Subject: Drawing Graph (Moment & L/B Ratio, Height Variable)

### Subject: Drawing Graph (Moment & L/B Ratio, Height Variable)

C=-19.697

| L= 96 Feet | Datia - 3  | 00           |      |           |    |    |       |            |          |     |
|------------|------------|--------------|------|-----------|----|----|-------|------------|----------|-----|
| B= 48 Feet | Katio = 2. | Moment Vs He |      |           |    |    |       |            |          |     |
|            |            |              |      | 180       |    |    |       | v = 1 5262 | 7 7/12   | •   |
| Height     | Momont     | L/P Patio    | L    | 140       |    |    |       | y - 1.5202 | ×-1.1412 |     |
| (Variable) | Woment     |              | ente | 120       |    |    |       | 1          | •        |     |
| 71         | 101.746    | 2            | Ĕ    | 100<br>80 |    |    |       | •          |          |     |
| 81         | 115.0202   | 2            | - P  | 60        |    |    |       |            |          |     |
| 91         | 130.434    | 2            | 6    | 40        |    |    |       |            |          |     |
| 101        | 145.867    | 2            |      | 0         |    |    |       |            |          | -   |
| 111        | 162.6307   | 2            |      | 0         | 20 | 40 | 60    | 80         | 100      | 120 |
| X          | Y          |              |      |           |    | I  | Heigh | nt         |          |     |
|            |            |              |      |           |    |    |       |            |          |     |

| m=1.5262  |
|-----------|
| C=-7.7412 |
|           |

#### 5.1.4 Three Seismic Zone of Bangladesh:

## Earthquake zone of Bangladesh

 Zone 1:High Risk Mymensing,Sylhet,Rangpur,La Imonirhat, Kurigram etc.

Zone 2:Moderate Risk

Bogra, Dinajpur, Dhaka, Comilla, panchgar etc.

Zone 3:Low Risk

Khulna, jessor, Barisal, Patuakhali etc.

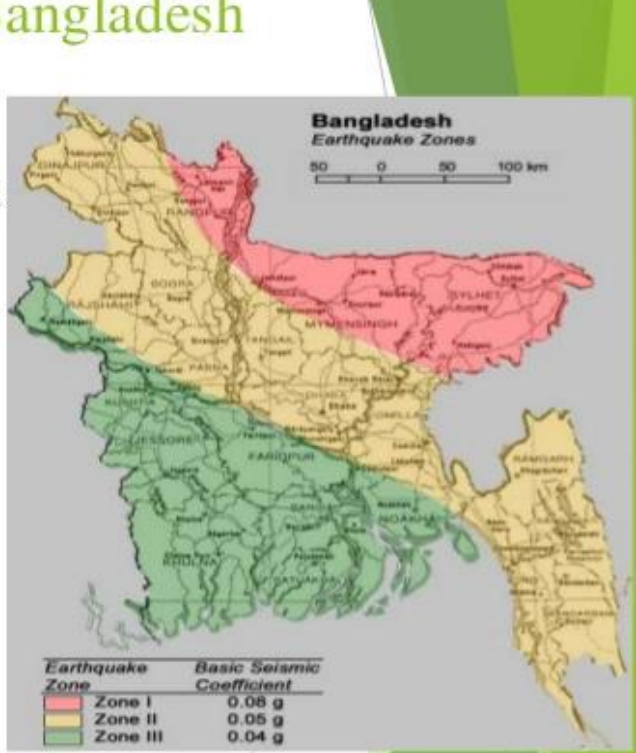

#### For Zone 1: (High Risk) Sylhet

|            | 0 1 1          |            | , , ,            |       |           |                  |         |
|------------|----------------|------------|------------------|-------|-----------|------------------|---------|
| L= 64 Feet | t Ratio = 1.32 |            |                  | ht    |           |                  |         |
| B= 48 Feet | Natio - 1      |            |                  | women | I vs neig | ,iit             |         |
|            |                |            | 250              |       |           |                  |         |
| Height     | Mamant         |            | 200              |       | 1         | r = 2.0258x - 31 | .339    |
| (Variable) | woment         | L/ D Katio | tu 150           |       |           | -                | *       |
| 71         | 113.3629       | 1.33       | Ĕ                |       |           |                  |         |
| 81         | 132.1956       | 1.33       | ₽ <sup>100</sup> |       |           |                  |         |
| 91         | 152.1245       | 1.33       | 50               |       |           |                  |         |
| 101        | 173.2304       | 1.33       |                  |       |           |                  | <b></b> |
| 111        | 194.1364       | 1.33       | D                | 20 40 | 60        | 80 1             | 00 120  |
| X          | Y              |            |                  |       | Height    |                  |         |
|            |                |            |                  |       |           |                  |         |
|            | m=2.0258       |            |                  |       |           |                  |         |

Subject: Drawing Graph (Moment & L/B Ratio, Height Variable)

C=-31.339

#### For Zone 2: (Moderate Risk) Dhaka

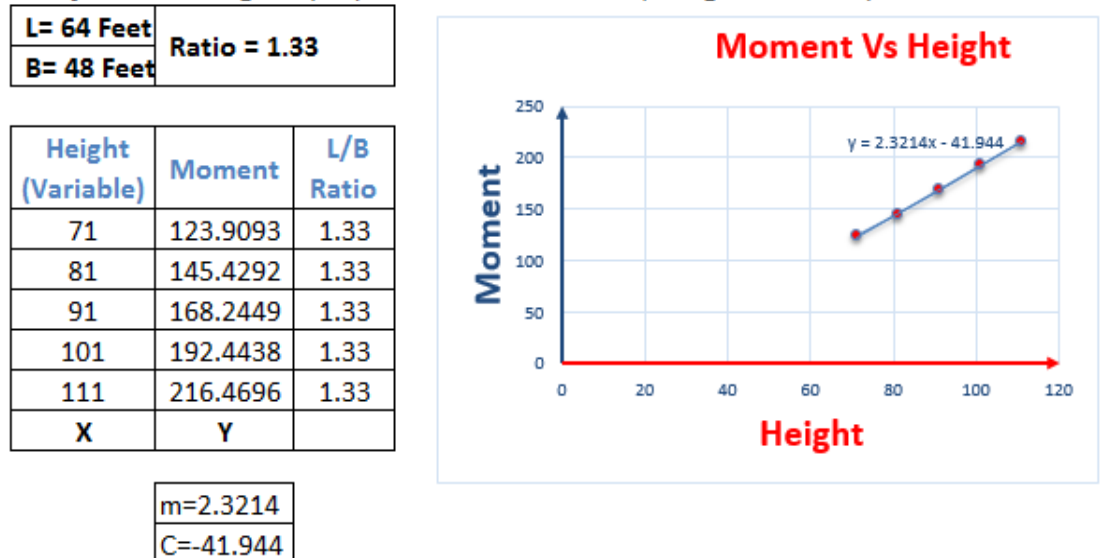

Subject: Drawing Graph (Moment & L/B Ratio, Height Variable)

#### For Zone 3: (Low Risk) Khulna

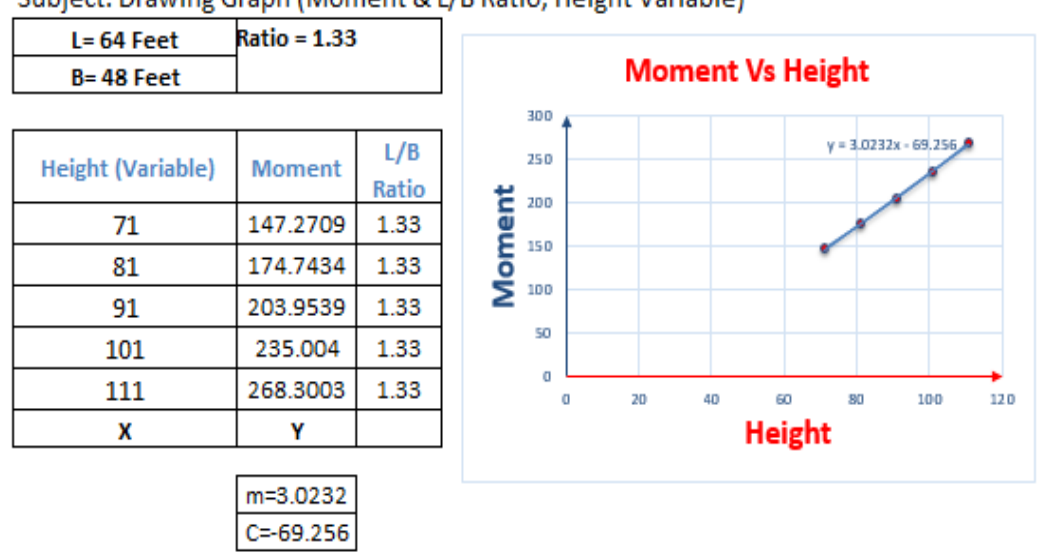

Subject: Drawing Graph (Moment & L/B Ratio, Height Variable)

#### **Remarks:**

We chose 3 Locations Dhaka, Khulna and Sylhet of 3 separate Zones to assign lateral loads (both wind and seismic loads) to perform analysis of our project. But it is mentionable that for different Zones, Moment variations also different.

#### 5.2 Result:

Y=mx+C -----(1) nY=nmx+nc-----(2) [Multiply By n]  $\sum Y=m\sum x+nC$ -----(3)  $\overline{\Sigma}$ xY= $\overline{m\Sigma}$ x<sup>2</sup>+C $\Sigma$ x------(4) [Multiply By x]

| x(Height) ft | x <sup>2</sup> (Height) ft <sup>2</sup> | Y(Moment) kip-ft | xY (kip-ft <sup>2</sup> ) |
|--------------|-----------------------------------------|------------------|---------------------------|
| 71           | 5041                                    | 123.9093         | 8797.5603                 |
| 81           | 6561                                    | 145.4292         | 11779.7652                |
| 91           | 8281                                    | 168.2449         | 15310.2859                |
| 101          | 10201                                   | 192.4438         | 19436.8238                |
| 111          | 12321                                   | 216.4696         | 24028.1256                |
| ∑x=455       | ∑ x²=42405                              | ∑Y=846.4968      | ∑xY=79352.5608            |

Now, Putting the value in 3 & 4 No. Equation: 846.4968=m\*455+5\*C [Where n=5] 79352.5608=m\*42405+C\*455

C=-41.944

So, m=2.3214 [By Using Calculator]

Y=mx+C Y=2.3214\*101+(-41.944) [when, x=101 ft] =192.5174 kip-ft (Equation Proved)

## Moment Variation Follows a Straight Line.

## 6.1 Conclusions:

- Through this analysis it has been found that lateral loads (Wind, Earthquake) have considerable effect to grate extent in the design of a high rise building frame.
- For analysis the selected building frame we have used ETABS software. Which is the most common and accurate analysis procedure now a days.
- We found maximum moment on beam at 2<sup>nd</sup> and 3<sup>rd</sup> floor (Maximum Cases).

#### 6.2 FURTHER STUDIES:

From the above study the following recommendation can made for further study:

- The analysis can be performed by varying the number of story, height and number of spans of the building.
- The analysis involves finite element techniques with relatively coarse mesh. So accuracy of the result can be improved through using fine mesh.
- > This study can be compared between other approximate methods.

#### **References:**

- Class Note of Computer Aided Analysis and Design of Structures, Sonargaon University, (SU), Dhaka, Bangladesh.
- ➢ Manzur-su.webs.com
- ➤ Using Software ETABS-16
- > ETABS Tutorials, YouTube.
- "Building Code Requirement for Reinforcement Concrete" ACI Publication 318-08 American Concrete Institute.
- ➤ "Seismic Zoning Map of Bangladesh.
- ≻ Code UBC-94.